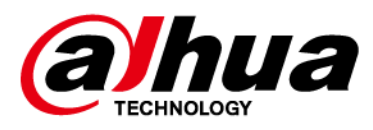

# Alarm Hub

# **User's Manual**

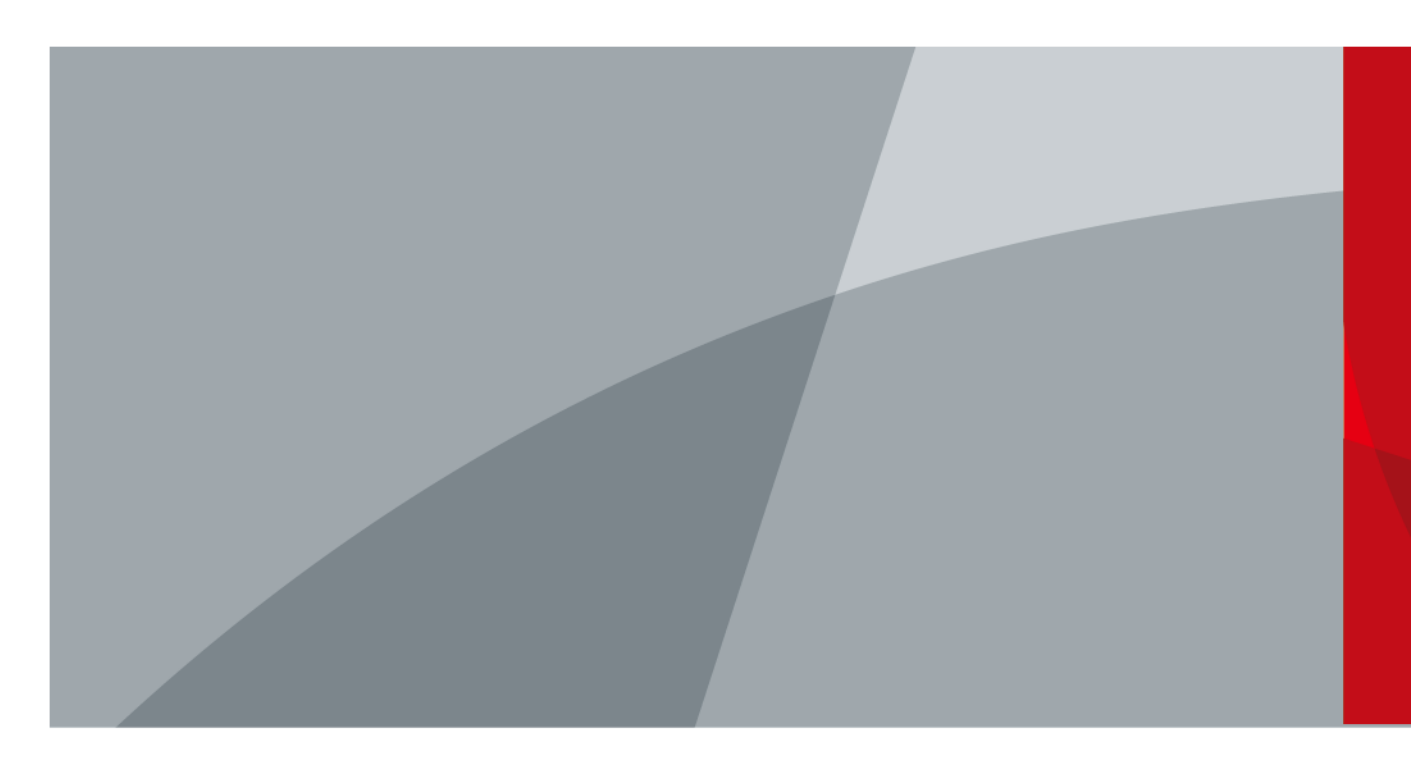

ZHEJIANG DAHUA VISION TECHNOLOGY CO.LTD.

V2.0.3

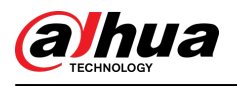

# Foreword

## General

This manual introduces the installation, functions and operations of the alarm hub (hereinafter referred to as the "hub"). Read carefully before using the device, and keep the manual safe for future reference.

## Safety Instructions

The following signal words might appear in the manual.

| Signal Words     | Meaning                                                                                                    |
|------------------|----------------------------------------------------------------------------------------------------|
|                  | Indicates a high potential hazard which, if not avoided, will result in death or serious injury.                                          |
|                  | Indicates a medium or low potential hazard which, if not avoided, could result in slight or moderate injury.                              |
|                  | Indicates a potential risk which, if not avoided, could result in property damage, data loss, lower performance, or unpredictable result. |
| © <u>∽∿</u> TIPS | Provides methods to help you solve a problem or save you time.                                                                            |
|                  | Provides additional information as the emphasis and supplement to the text.                                                               |

## **Revision History**

| Version | Software Version          | Revision Content                                                                                                    | Release<br>Time  |
|---------|---------------------------|----------------------------------------------------------------------------------------------------|------------------|
| V2.0.3  | V1.001.0000007.0.R.231016 | <ul> <li>Added PIN, roaming data, keypad<br/>user, main power failure delay, and<br/>hub language selection.</li> <li>Updated the SIA event codes and<br/>arming failure events and<br/>description.</li> </ul> | November<br>2023 |
| V2.0.2  | V1.001.0000006.0.R.230714 | <ul> <li>Added IPC configuration and<br/>alarm-video linkage configuration.</li> <li>Updated SIA event codes.</li> <li>Added ATS category: SP2/DP2 in<br/>technical specification.</li> </ul>                   | August<br>2023   |

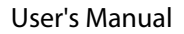

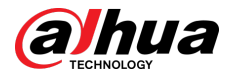

| Version | Software Version | Revision Content                                                                                                    | Release<br>Time  |
|---------|------------------|----------------------------------------------------------------------------------------------------|------------------|
| V2.0.1  |                  | <ul> <li>Updated device basic<br/>configuration function.</li> <li>Updated viewing status function.</li> <li>Updated configuring the hub<br/>function.</li> <li>Updated wired network<br/>configuration function.</li> </ul> | April 2023       |
| V2.0.0  | _                | <ul> <li>Added network configurations.</li> <li>Added arming failure events and descriptions.</li> <li>Added SIA event codes and descriptions.</li> </ul>                                                                    | November<br>2022 |
| V1.1.0  |                  | <ul> <li>Added operations on COS Pro and<br/>DMSS app.</li> <li>Added user management.</li> <li>Updated images.</li> <li>Updated descriptions of<br/>parameters.</li> </ul>                                                  | February<br>2022 |
| V1.0.0  | _                | First release.                                                                                                    | October<br>2021  |

## Privacy Protection Notice

As the device user or data controller, you might collect the personal data of others such as their face, audio, fingerprints, and license plate number. You need to be in compliance with your local privacy protection laws and regulations to protect the legitimate rights and interests of other people by implementing measures which include but are not limited: Providing clear and visible identification to inform people of the existence of the surveillance area and provide required contact information.

## About the Manual

- The manual is for reference only. Slight differences might be found between the manual and the product.
- We are not liable for losses incurred due to operating the product in ways that are not in compliance with the manual.
- The manual will be updated according to the latest laws and regulations of related jurisdictions. For detailed information, see the paper user's manual, use our CD-ROM, scan the QR code or visit our official website. The manual is for reference only. Slight differences might be found between the electronic version and the paper version.
- All designs and software are subject to change without prior written notice. Product updates might result in some differences appearing between the actual product and the manual. Please contact customer service for the latest program and supplementary documentation.
- There might be errors in the print or deviations in the description of the functions, operations and technical data. If there is any doubt or dispute, we reserve the right of final explanation.
- Upgrade the reader software or try other mainstream reader software if the manual (in PDF format) cannot be opened.
  - Ш

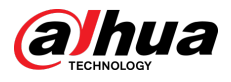

- All trademarks, registered trademarks and company names in the manual are properties of their respective owners.
- Please visit our website, contact the supplier or customer service if any problems occur while using the device.
- If there is any uncertainty or controversy, we reserve the right of final explanation.

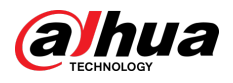

# **Important Safeguards and Warnings**

This section introduces content covering the proper handling of the device, hazard prevention, and prevention of property damage. Read carefully before using the device, and comply with the guidelines when using it.

## **Operation Requirements**

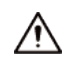

- Make sure that the power supply of the device works properly before use.
- Do not pull out the power cable of the device while it is powered on.
- Only use the device within the rated power range.
- Transport, use and store the device under allowed humidity and temperature conditions.
- Prevent liquids from splashing or dripping on the device. Make sure that there are no objects filled with liquid on top of the device to avoid liquids flowing into it.
- Do not disassemble the device.

### Installation Requirements

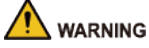

- Connect the device to the adapter before power on.
- Strictly abide by local electrical safety standards, and make sure that the voltage in the area is steady and conforms to the power requirements of the device.
- Do not connect the device to more than one power supply. Otherwise, the device might become damaged.

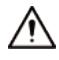

- Observe all safety procedures and wear required protective equipment provided for your use while working at heights.
- Do not expose the device to direct sunlight or heat sources.
- Do not install the device in humid, dusty or smoky places.
- Install the device in a well-ventilated place, and do not block the ventilator of the device.
- Use the power adapter or case power supply provided by the device manufacturer.
- The power supply must conform to the requirements of ES1 in IEC 62368-1 standard and be no higher than PS2. Note that the power supply requirements are subject to the device label.
- Connect class I electrical appliances to a power socket with protective earthing.

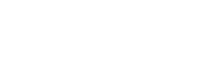

alhua TECHNOLOGY

# **Table of Contents**

| Forew   | ordI                                        |
|---------|---------------------------------------------|
| Import  | ant Safeguards and WarningsIV               |
| 1 Intro | duction1                                    |
| 1.1     | Overview1                                   |
| 1.2     | Technical Specifications1                   |
| 1.3     | Checklist                                   |
| 2 Desig | gn7                                         |
| 2.1     | Appearance7                                 |
| 2.2     | Dimensions8                                 |
| 3 Start | up9                                         |
| 3.1     | Users9                                      |
| 3.2     | Operation Process                           |
| 4 Doly  | nk Care Operations for Installers12         |
| 4.1     | Logging into Dolynk Care                    |
| 4.2     | Adding Devices                              |
|         | 4.2.1 Adding the Hub 13                     |
|         | 4.2.2 Adding Peripherals 17                 |
| 4.3     | Managing Users                              |
|         | 4.3.1 Adding DMSS Admin Users               |
|         | 4.3.2 Deleting Users                        |
| 4.4     | Applying for DMSS Admin User's Permission23 |
| 4.5     | Delivering Devices to DMSS Admin User23     |
| 4.6     | Operation and Device Health Maintenance     |
|         | 4.6.1 Checking Device Health Status         |
|         | 4.6.2 Device Basic Configurations           |
|         | 4.6.3 Viewing Evaluations                   |
|         | 4.6.4 Fixing Errors                         |
| 5 DMS   | S Operations for End Users                  |
| 5.1     | Logging in to DMSS                          |
| 5.2     | Adding Devices                              |
|         | 5.2.1 Adding the Hub                        |
|         | 5.2.2 Adding Peripheral                     |
|         | 5.2.3 Adding IPC                            |
| 5.3     | Configuring Alarm Linkage Video             |
| 5.4     | Hub General Settings                        |
|         | 5.4.1 Viewing Hub Status40                  |
|         | 5.4.2 Configuring the Hub41                 |

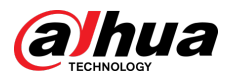

| 5.5 Ne    | etwork Configuration                    | 46 |
|-----------|-----------------------------------------|----|
| 5.5       | 5.1 Wired Network Configuration         | 46 |
| 5.5       | 5.2 Wi-Fi Network Configuration         | 47 |
| 5.5       | 5.3 Cellular Configuration              | 47 |
| 5.6 M     | anaging Users                           | 47 |
| 5.0       | 5.1 Adding User                         | 48 |
| 5.0       | 5.2 Deleting User                       | 50 |
| 6 General | Operations                              | 53 |
| 6.1 Si    | ngle Arming and Disarming               | 53 |
| 6.2 Gl    | obal Arming and Disarming               | 53 |
| 6.3 M     | anual Arming and Disarming              | 54 |
| 6.4 Sc    | heduled Arming and Disarming            | 54 |
| Appendix  | 1 Arming Failure Events and Description | 55 |
| Appendix  | 2 SIA Event Codes and Description       | 57 |
| Appendix  | 3 Cybersecurity Recommendations         | 51 |

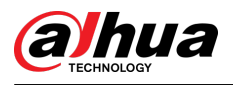

# **1** Introduction

# **1.1 Overview**

Alarm hub is a central device in the security system, which controls the operation of all connected peripherals. If the security system detects the presence, entry, or attempted entry of an intruder into the armed area, the hub will receive the alarm signals from the detectors, and then alert users.

# **1.2 Technical Specifications**

This section contains technical specifications of the device. Please refer to the ones that correspond with your model.

| Туре     | Parameter                | Description                                                                                                    |  |  |  |  |
|----------|--------------------------|----------------------------------------------------------------------------------------------------|--|--|--|--|
|          | Network                  | 1 RJ-45 10 M/100 M self-adaptive Ethernet port                                                                                   |  |  |  |  |
|          | GSM                      | Single SIM (GSM:900/1800 MHz); dual SIM single standby                                                                           |  |  |  |  |
|          | LTE                      | Single SIM (GSM: 900/1800 MHz, WCDMA: B1/B5/B8, LTE-FDD:<br>B1/B3/B5/B7/B8/B20, LTE-TDD:B38/B40/B41); dual SIM single<br>standby |  |  |  |  |
| Port     | Battery                  | 12 V battery port                                                                                                    |  |  |  |  |
|          | Indicator Light          | 1 for multiple statuses (alarm, arming, disarming, networking, and malfunction)                                                  |  |  |  |  |
|          | Button                   | $1 \times \text{reset}, 1 \times \text{power}, 1 \times \text{AP}$                                                               |  |  |  |  |
|          | Buzzer                   | Built-in                                                                                                    |  |  |  |  |
|          | Tamper                   | 1 case tamper port for the alarm control panel                                                                                   |  |  |  |  |
|          | SMS Notification         | SMS alarm (up to 5 phone numbers)                                                                                                |  |  |  |  |
|          |                          |                                                                                                    |  |  |  |  |
|          | Phone Call               | Yes (up to 5 phone numbers)                                                                                                    |  |  |  |  |
| Function | Notification             | Only available on 2G and 4G models.                                                                                              |  |  |  |  |
|          | Video Linkage            | Yes                                                                                                    |  |  |  |  |
|          | Network Protocol         | TCP/IP, including PPTP, L2TP, DHCP, UPNP, and NTP                                                                                |  |  |  |  |
|          | Remote Upgrade           | Cloud update                                                                                                    |  |  |  |  |
|          | Configuration<br>Method  | Арр                                                                                                    |  |  |  |  |
|          | Arm and Disarm<br>Method | App, keypad, keyfob, schedule                                                                                                    |  |  |  |  |

| Table 1-1 | Technical | specifications |
|-----------|-----------|----------------|
| TUDIC I I | reenneur  | specifications |

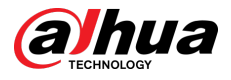

| Туре            | Parameter                                                   | Description                                                                                                    |                                                                                                    |  |  |  |
|-----------------|-------------------------------------------------------------|----------------------------------------------------------------------------------------------------|----------------------------------------------------------------------------------------------------|--|--|--|
|                 | Number of<br>Peripherals                                    | Max. 150 wireless peripherals (8 PIR-Cams, 6 sirens, 4 repeaters, 8 keypads, 64 wireless keyfobs, 256 MIFARE One cards (8 cards per keypad user)) |                                                                                                    |  |  |  |
|                 | Area                                                        | 32 areas (rooms)                                                                                                    |                                                                                                    |  |  |  |
|                 | Users                                                       | 33 app users (31 general users, 1 admin user and 1 installer<br>32 keypad users                                                                   |                                                                                                    |  |  |  |
|                 | Power                                                       | Automatic switching between power supply                                                                                                    | Automatic switching between main power supply and storage power supply                                        |  |  |  |
|                 | Management                                                  | Alarm for main power loss                                                                                                    |                                                                                                    |  |  |  |
|                 |                                                             | Alarm for battery loss and batt                                                                                                    | ery voltage fault                                                                                             |  |  |  |
|                 | Event Logs                                                  | Max. 5000                                                                                                    |                                                                                                    |  |  |  |
|                 | Power Failure<br>Protection for<br>Configured<br>Parameters | Yes                                                                                                    |                                                                                                    |  |  |  |
|                 | User Management                                             | Max. 8 users: 1 installer,1 admi                                                                                                    | nistrator, 6 general users                                                                                    |  |  |  |
|                 | Query                                                       | Searching for push messages, oversion. Detecting signal stren                                                                                     | device status, and program<br>gth.                                                                            |  |  |  |
|                 | Carrier Frequency                                           | DHI-ARC3000H-FW2 (868)/<br>DHI-ARC3000H-GW2 (868)/<br>DHI-ARC3000H-W2 (868):<br>868.0 MHz–868.6 MHz                                               | DHI-ARC3000H-FW2/DHI-<br>ARC3000H-GW2/DHI-<br>ARC3000H-W2:<br>433.1 MHz–434.6 MHz                             |  |  |  |
|                 | Communication<br>Distance                                   | DHI-ARC3000H-FW2 (868)/<br>DHI-ARC3000H-GW2 (868)/<br>DHI-ARC3000H-W2 (868):<br>Up to 2,000 m (6,561.68 ft) in<br>an open space                   | DHI-ARC3000H-FW2/DHI-<br>ARC3000H-GW2/DHI-<br>ARC3000H-W2:<br>Up to 1,200 m (3,937.01 ft) in an<br>open space |  |  |  |
| RF              | Transmission<br>Power                                       | DHI-ARC3000H-FW2 (868)/<br>DHI-ARC3000H-GW2 (868)/<br>DHI-ARC3000H-W2 (868):<br>Limit 25 mW                                                       | DHI-ARC3000H-FW2/DHI-<br>ARC3000H-GW2/DHI-<br>ARC3000H-W2:<br>Limit 10 mW                                     |  |  |  |
|                 | Communication<br>Mechanism                                  | Two-way                                                                                                    |                                                                                                    |  |  |  |
|                 | Encryption Mode                                             | AES128                                                                                                    |                                                                                                    |  |  |  |
|                 | Frequency<br>Hopping                                        | Yes                                                                                                    |                                                                                                    |  |  |  |
|                 | RF Interference<br>Detection                                | For a 60-second detection, if the 30 seconds, the system reports                                                                                  | ne interference lasts longer than<br>the RF interference information.                                         |  |  |  |
|                 | Wi-Fi                                                       | 2.4 G                                                                                                    |                                                                                                    |  |  |  |
| Power<br>Supply | PS Type                                                     | Туре А                                                                                                    |                                                                                                    |  |  |  |

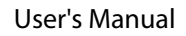

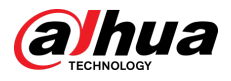

| Туре               | Parameter                        | Description                                                                                                    |  |  |
|--------------------|----------------------------------|----------------------------------------------------------------------------------------------------|--|--|
|                    | Main Power                       | 12 VDC, 1.5 A                                                                                                    |  |  |
|                    | Battery Capacity                 | 2x 3.6 V/2150 mAh                                                                                                    |  |  |
|                    |                                  | Up to 12 h                                                                                                    |  |  |
|                    | Battery Standby                  | When following conditions are met, the standby time can reach 12 h:                                                                                                    |  |  |
|                    |                                  | <ul> <li>Connects with Wi-Fi, GPRS/3G/4G.</li> <li>Connects to ARC and heartbeat interval is 1800 seconds.</li> <li>Connects to 8 inputs and 1 siren.</li> <li>Connects to the cloud.</li> </ul> |  |  |
|                    | Battery Type                     | Battery type: Built-in rechargeable Lithium-ion polymer; battery model: 18650                                                                                                    |  |  |
|                    | Max. current<br>available        | 3.5 A                                                                                                    |  |  |
|                    | Power<br>Consumption             | Max. 15 W                                                                                                    |  |  |
|                    | Current<br>Consumption           | Normal: 220 mA; alarm: 300 mA                                                                                                    |  |  |
|                    | Battery Low<br>Battery Threshold | 3.5 VDC                                                                                                    |  |  |
|                    | Battery Restore<br>Threshold     | 3.7 VDC                                                                                                    |  |  |
|                    | Release Voltage                  | < 3.358 V                                                                                                    |  |  |
|                    | Battery Recharge<br>Time         | 80% approx. 15 h                                                                                                    |  |  |
| Audio and<br>Video | Video Input                      | 4-channel IPC (Just get and forward IPC alarm events and corresponding alarm videos)                                                                                                    |  |  |
|                    | ATS Category                     | DP2/SP2 (LAN/Wi-Fi and GPRS/4G)                                                                                                    |  |  |
|                    | Acknowledgment<br>Operation      | Pass through                                                                                                    |  |  |
|                    | Protocols                        | SIA-DC09                                                                                                    |  |  |
| ARC<br>Signaling   | Primary<br>Transmission Path     | LAN /Wi-Fi (NO 50136-2)                                                                                                    |  |  |
|                    | Secondary<br>Transmission Path   | GPRS/4G                                                                                                    |  |  |
|                    | Notification<br>Equipment        | C/E/F                                                                                                    |  |  |

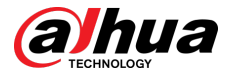

| Туре          | Parameter | Description                                                                  |                                   |
|---------------|-----------|------------------------------------------------------------------------------|-----------------------------------|
|               |           | DHI-ARC3000H-FW2 (868)/<br>DHI-ARC3000H-GW2 (868)/<br>DHI-ARC3000H-W2 (868): |                                   |
|               |           | EN<br>50131-1:2006+A1:2009+A2:20<br>17+A3:2020                               |                                   |
|               |           | EN 50131-3:2009                                                              | DHI-ARC3000H-FW2/DHI-             |
|               |           | EN 50131-6:2017                                                              | ARC3000H-GW2/DHI-<br>ARC3000H-W2: |
| Certification | IS        | EN 50131-5-3:2017                                                            | FCC                               |
|               |           | EN 50131-10: 2014                                                            | CE                                |
|               |           | EN 50136-2: 2013                                                             |                                   |
|               |           | Security Grade 2                                                             |                                   |
|               |           | Environmental Class II                                                       |                                   |
|               |           | ATS category: SP2/DP2                                                        |                                   |
|               |           | CE                                                                           |                                   |

## Table 1-2 ATE category

| ATE<br>Category | Reporting<br>Time | Protocols | Communication Devices |              |              | Communication<br>Device to be Used                                |
|-----------------|-------------------|-----------|-----------------------|--------------|--------------|-------------------------------------------------------------------|
|                 |                   |           | PSTN                  | 2G/3G        | IP           |                                                                   |
| SP2             | 25 h              | Standard  | $\checkmark$          |              |              | The check marked<br>communication<br>device                       |
| SP3             | 30 min            | Standard  |                       | $\checkmark$ | $\checkmark$ | Only one of the two<br>check marked<br>communication<br>devices   |
| SP4             | 3 min             | Encrypted |                       | $\checkmark$ | $\checkmark$ | Only one of the two<br>check marked<br>communication<br>devices   |
| SP5             | 90 s              | Encrypted |                       | $\checkmark$ | $\checkmark$ | Only one of the two<br>check marked<br>communication<br>devices   |
| DP1             | 25 h              | Standard  | $\checkmark$          | $\checkmark$ | $\checkmark$ | Only two of the three<br>check marked<br>communication<br>devices |
| DP2             | 30 min            | Standard  | $\checkmark$          | $\checkmark$ | $\checkmark$ | Only two of the three<br>check marked<br>communication<br>devices |

4

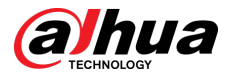

| ATE<br>Category | Reporting<br>Time | Protocols | Communication Devices |              |              | Communication<br>Device to be Used                  |
|-----------------|-------------------|-----------|-----------------------|--------------|--------------|-----------------------------------------------------|
|                 |                   |           | PSTN                  | 2G/3G        | IP           |                                                     |
| DP3             | 3 min             | Encrypted |                       | $\checkmark$ | $\checkmark$ | The two check<br>marked<br>communication<br>devices |
| DP4             | 90 s              | Encrypted |                       | $\checkmark$ |              | The two check<br>marked<br>communication<br>devices |

ATE: Al-arm transmission equipment.

SPx (Single Path): A value that indicates the performance level achieved by a single communication device, according to the EN 50136–1 standard.

DPx (Double Path): A value that indicates the performance level achieved by a combination of two communication devices, according to the EN 50136–1 standard.

Reporting time: The reporting time is prescribed based on the standard of each level of performance. Reporting time is the maximum time available to report when an alarm transmission device fails. Al-arm transmission devices meet this requirement by regularly reporting their status through a specific symbolic test function.

Protocols: Indicates the security level of the protocols to be used for the notification of failures. Standard protocols and voice protocols are encrypted. High security protocols are encrypted with an AES 128 bit or AES 256 bit encryption key.

Communication devices: Implemented communication devices.

Communication devices to be used: Indicates the number of and which communication devices are to be used based on the ATE category.

| Technical Specification | Description                                                                                         |
|-------------------------|----------------------------------------------------------------------------------------------------|
| ACE Classification      | Туре А                                                                                              |
| Environmental Class     | П                                                                                                   |
| Supply Voltage          | 12 VDC, 1.5 A                                                                                       |
| Product Dimensions      | 163.0 mm × 163.0 mm × 32.0 mm (6.42" × 6.42" × 1.26")                                               |
| Packaging Dimensions    | 219.0 mm × 187.0 mm × 91.0 mm (8.62" × 7.36" × 3.58")                                               |
| Operating Temperature   | –10 °C to +50 °C (+14 °F to +122 °F)<br>–10 °C to +40 °C (+14 °F to 104 °F) (Certified temperature) |
| Humidity                | 10%–90% (RH)                                                                                        |
| Net Weight              | 0.38 kg (0.84 lb)                                                                                   |
| Gross Weight            | 0.8 kg (1.76 lb)                                                                                    |
| Casing                  | PC + ABS                                                                                            |

Table 1-3 Technical specification

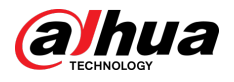

# 1.3 Checklist

Check the package according to the following checklist. If you find anything damaged or lost, contact customer service.

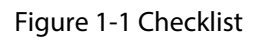

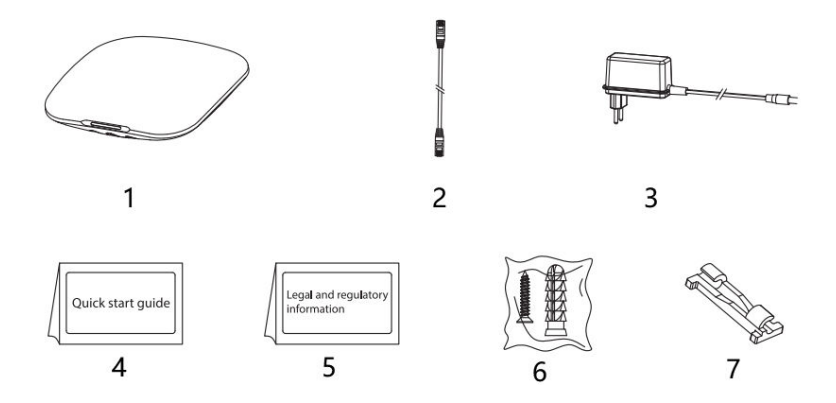

Table 1-4 Checklist

| No. | Item Name         | Quantity | No.             | Item Name                        | Quantity |
|-----|-------------------|----------|-----------------|----------------------------------|----------|
| 1   | Alarm hub         | 1        | 5               | Legal and regulatory information | 1        |
| 2   | Cable             | 1        | 6 Screw package |                                  | 1        |
| 3   | Adapter           | 1        | 7               | Wire fixing clamp clip           | 1        |
| 4   | Quick start guide | 1        | _               | —                                | —        |

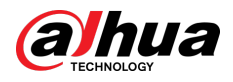

# 2 Design

# 2.1 Appearance

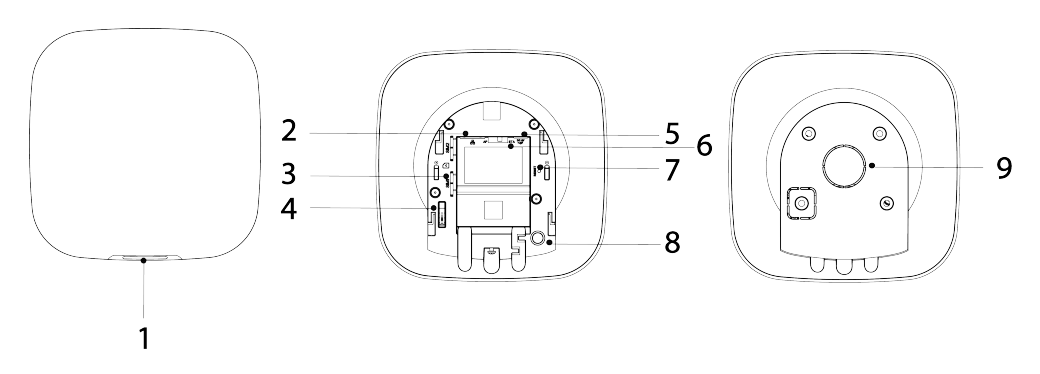

Figure 2-1 Appearance

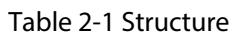

| No. | Name                   | Description                                                                                                    |
|-----|------------------------|----------------------------------------------------------------------------------------------------|
| 1   | Indicator              | <ul> <li>Flashes green slowly: Reduced sensitivity mode.</li> <li>Flashes green: The hub starts working.</li> <li>Solid yellow: Failed to connect to the cloud.</li> <li>Solid green: Disarming mode.</li> <li>Solid blue: Arming mode.</li> <li>Flashes red: Alarm event was triggered.</li> <li>Flashes yellow: Detected a malfunction.</li> <li>Flashes blue: Running AP configuration or the hub is pairing with peripherals.</li> <li>Flashes blue quickly: Card issuing mode.</li> </ul> |
| 2   | Ethernet cable socket  | Connect the hub to the Ethernet.                                                                                                    |
| 3   | Slot for micro SIM 1/2 | <ul> <li>Install main card to the first slot, and standby card to the second slot.</li> <li>Support dual SIM cards and single standby.</li> <li>SIM cards allow the hub to use cellular data, and push alarm notifications.</li> <li>SIM cards will not work until network configuration has been completed.</li> <li>SIM function is only available on select models.</li> </ul>                                                                                                    |
| 4   | Tamper button          | When the tamper switch is released, the tamper alarm will be triggered.                                                                                                    |
| 5   | Power cable socket     | Insert power cable.                                                                                                    |
| 6   | АР                     | Turn on AP, the phone will connect to the hotspot from the hub, and then sync Wi-Fi username and password to the hub.                                                                                                    |

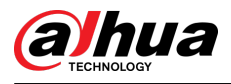

| No. | Name          | Description                                                                                       |
|-----|---------------|---------------------------------------------------------------------------------------------------|
| 7   | Reset button  | Press and hold the button for 10 seconds to restart the hub and restore factory default settings. |
| 8   | On/off button | Press and hold the button for 2 seconds to turn on or turn off the hub.                           |
| 9   | Back cover    | If the back cover is opened, the tamper alarm will be triggered.                                  |

# 2.2 Dimensions

163.2 [6.42]

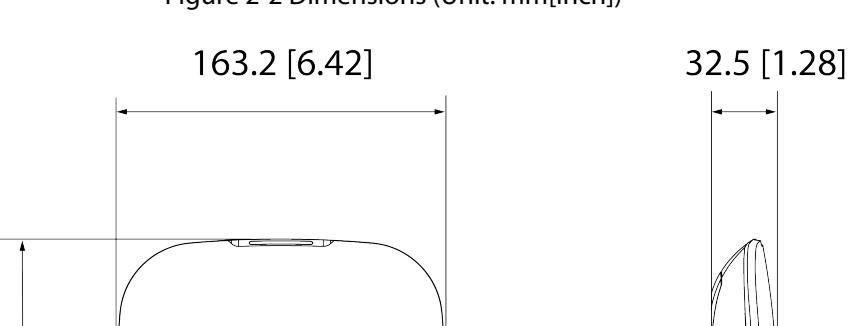

Figure 2-2 Dimensions (Unit: mm[inch])

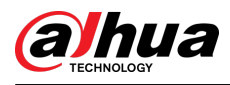

# 3 Startup

# 3.1 Users

Users can only be created on the DMSS and Dolynk Care app. Classify the users into different roles so that they can have different access levels for operating the devices.

## User Access Level

| Table 3-1 | User access | level |
|-----------|-------------|-------|
|           |             |       |

| User              | Access Level |
|-------------------|--------------|
| DMSS admin user   | L2           |
| DMSS general user | L2           |
| Installer         | L3           |

- Installer: Installers provide end users with operation and maintenance services. This role has to apply for permissions from the end user (DMSS admin user) to operate the device. They can receive permissions such as device configuration and user management.
- DMSS admin user: The administrator user would be an end user. This role cannot be modified and has permissions, such as device configuration and user management. The DMSS admin users does not have permission to configure the device when installers lend the hub to them, or when they entrust the hub to the installer.
- DMSS general user: These are users whom a DMSS admin user shares devices to through the DMSS app. This role can be modified and only has basic permissions, such as viewing device status, and arming and disarming rooms.

## **Business Flow**

Following is the entrusting and sharing process on the DMSS and Dolynk Care app. Installers and end users can follow the process to share and entrust devices.

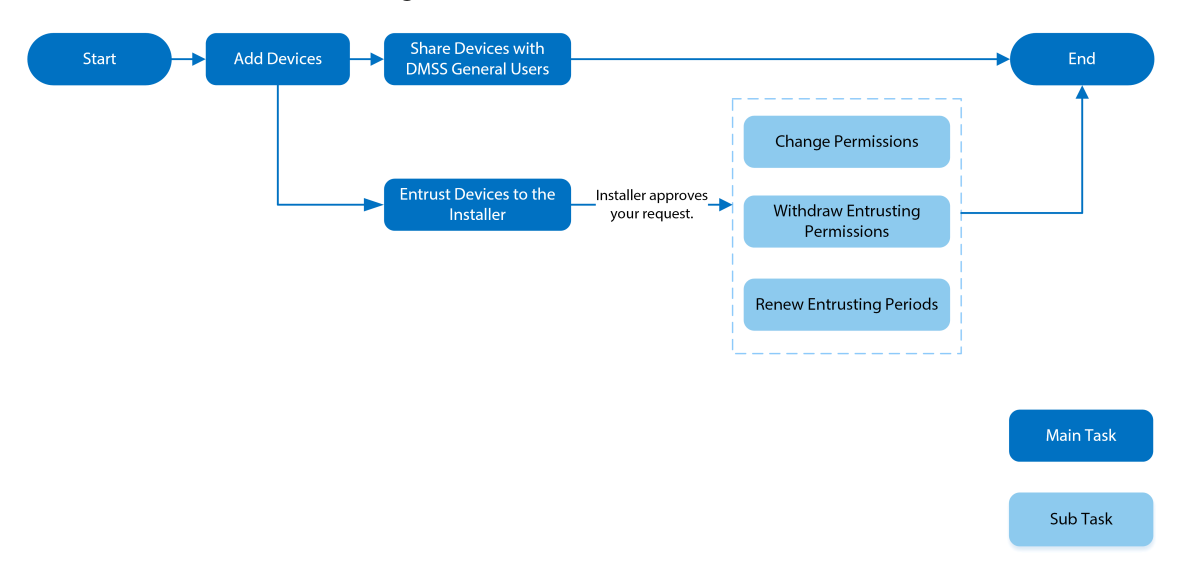

Figure 3-1 Business flow (DMSS user)

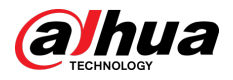

Figure 3-2 Business flow (Installer)

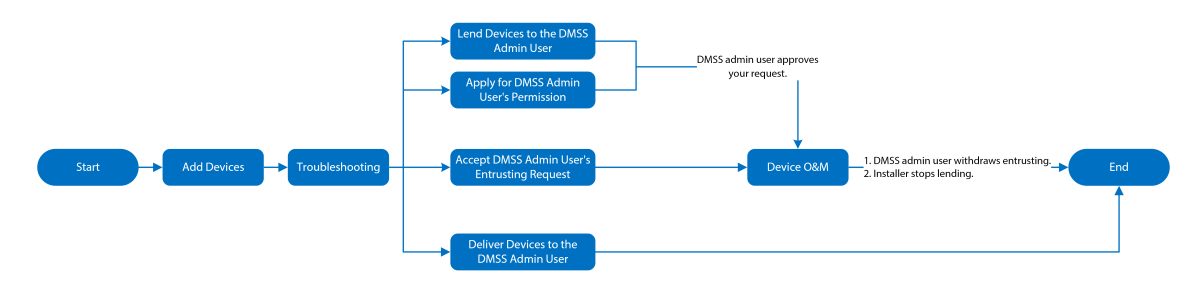

# **3.2 Operation Process**

Follow the procedures below to turn on the wireless alarm system.

Figure 3-3 Operation process

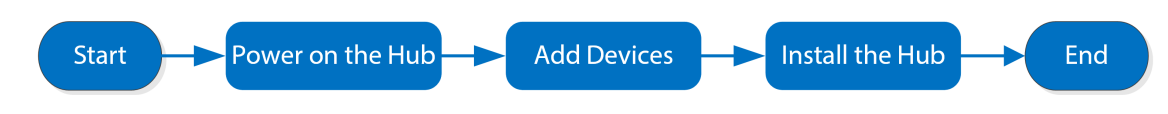

## Power On

Connect the hub to the Ethernet, and power on the hub.

Figure 3-4 Power on

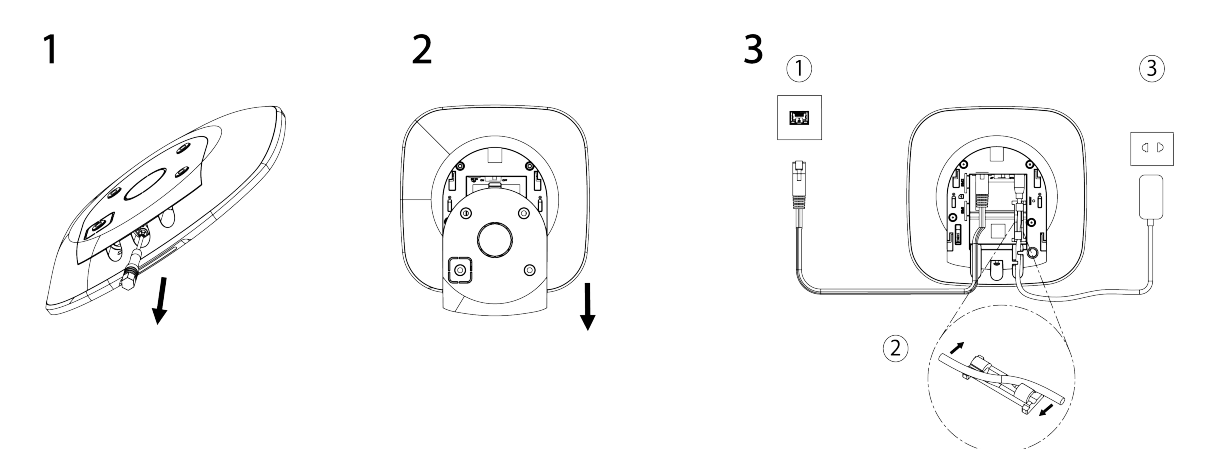

## **Adding Devices**

- 1. Add the hub to the DoLynk Care and DMSS app.
- 2. Add the peripherals to the hub.

## Installing the Hub

We recommend using expansion screws to install the hub. Do not place the hub in the following areas:

- Outdoors.
- Places close to metal objects that cause attenuation and shielding of the radio signal.
- Places with a weak GSM signal.

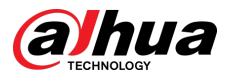

- Places close to radio interference sources that are less than 1 meter away the router and power cables.
- Places where the temperature and humidity exceed allowed limits.

#### Table 3-2 Installation items

| No. | Item Name                               | No. | Item Name      |
|-----|-----------------------------------------|-----|----------------|
| 1   | Hub                                     | 4   | Mounting plate |
| 2   | $M3 \times 8$ mm countersunk head screw | 5   | Expansion bolt |
| 3   | ST4 $\times$ 25 mm self-tapping screw   | 6   | Wall           |

- 1. Confirm the position of the screw holes, and then drill them into the mounting plate.
- 2. Put the expansion bolts into the holes.
- 3. Attach the mounting plate into the wall, and then align the screw holes on the plate with the expansion bolts.
- 4. Fix the mounting plate with ST4  $\times$  25 mm self-tapping screws.
- 5. Put the alarm hub into the mounting plate from top to bottom.
- 6. Fix the alarm hub and mounting plate with  $M3 \times 8$  mm countersunk head screws.

## Configuring the Hub

Configure the hub on the DoLynk Care and DMSS app.

## Arming the Alarm System

You can use the keypad, keyfob and app to arm your system. After an arming command is sent to the DoLynk Care and DMSS app, the system will check the status of the system. If the system has a fault, you will need to choose whether to force arm it. For details on peripherals, see the user's manual of the corresponding device.

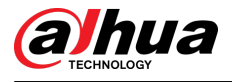

# **4 Dolynk Care Operations for Installers**

Dolynk Care app is designed to help installers by providing professional operation and maintenance services for end users. It provides functions including site management, operation and device health management, device entrusting review, and more. For details, see *Dolynk Care App User's Manual*.

The figures are for reference only and might differ from the actual screen.

# 4.1 Logging into Dolynk Care

For first-time use, you need to create an account. This user manual uses the operations on iOS as an example.

Procedure

<u>Step 1</u> Search for Dolynk Care in App Store to download the app.

For Android users, you can go to Google Play to search for the app.

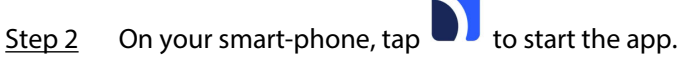

Figure 4-1 Login

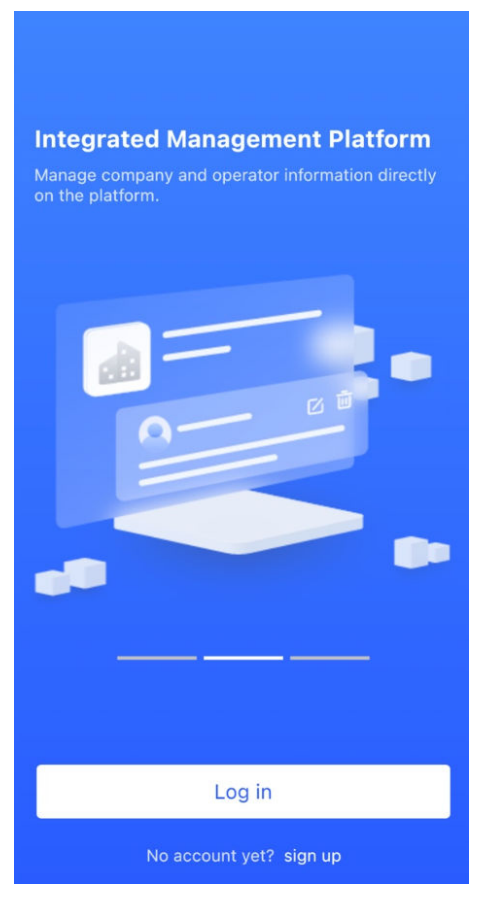

<u>Step 3</u> Create an account.

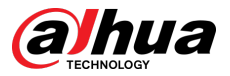

- 1. On the Login screen, tap No account yet? sign up.
- 2. On the **Register** screen, fill in the information for the required fields.
  - **Company Name** : Enter your company name.
  - **Country Address** : Select the country/ area, province/state, and city of your company.
  - Address : Enter detailed address of your company.
  - **Invitation Code** : Enter the invitation code, which can be obtained from the reseller or sales representative.
  - Email : Enter your email address.
  - **Password** : Enter password.
  - Verification Code : Tap Send, check your email box to receive a verification code, and then enter the code in Verification Code.
- 3. Read the **Privacy Policy** and **User Agreement**, and then select the **I have read and** agree to **Privacy Policy and User Agreement** checkbox.
- 4. Tap **Register** , and then the app returns to the **Login** screen.
- <u>Step 4</u> Enter your email address and password, and then tap **Log in**.
  - For new customers, account application approval is needed. It will take 1-3 days to receive an account approval email. After that, you can log in to the app with your account.
  - Some affiliated customers do not need to be approved to register for a Dolynk Care account. They can directly log in to the app after registration.

## 4.2 Adding Devices

For installers, you can add devices to the Dolynk Care app for management and maintenance. Before adding devices, make sure that the device is connected to power and the network. You can add alarm devices, including hubs and multiple peripherals into the app.

# 4.2.1 Adding the Hub

The hub can be added either in **Site mode** or **Device mode**. If you add devices in the **Device mode**, you need to select a site first. The operations for these two modes are similar. This section uses configurations in **Device mode** as an example.

- Before adding the hub, make sure that the hub is connected to power and the network.
- Make sure that your phone has enabled Wi-Fi function.

## 4.2.1.1 Adding by SN or QR Code

You can add the hub by scanning the QR code of the device or manually entering device SN in the wireless or wired network.

#### Procedure

<u>Step 1</u> On the **Home** screen, tap <sup>2</sup> to go to the **Site** screen.

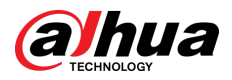

## Figure 4-2 Site

| 😂 Site Mode                                          | e                  | ÷                        | Q |
|------------------------------------------------------|--------------------|--------------------------|---|
| 5<br>Total Sites                                     |                    | <b>5</b><br>Total Device | E |
| 111<br>aaa<br>Total Devices: 1 To be<br>Error:0      | Delivered:0 Offlin | e:0                      | > |
| ZCC<br>Total Devices: 0 To be<br>Error:0             | Delivered:0 Offlin | ne:O                     | > |
| vvvbh<br>2<br>O<br>Total Devices: 0 To be<br>Error:0 | Delivered:0 Offlin | ne:0                     | > |
| * mp8                                                |                    |                          | > |

<u>Step 2</u> Tap  $\odot$  to add a new site.

Enter the site information and then tap  $\mathbf{OK}\,$  to create the site.

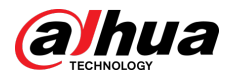

#### Figure 4-3 Add site

| < Add Site                                                                         | 9               |
|------------------------------------------------------------------------------------|-----------------|
| Customer Email                                                                     | Ez              |
| Please enter the email address                                                     |                 |
| Customer Name                                                                      |                 |
| Please enter the customer name                                                     |                 |
| Assign Operator                                                                    |                 |
| Please select an operator                                                          |                 |
| Phone No.                                                                          |                 |
| Please enter a valid phone number for t                                            |                 |
| To keep customers informed about alarms triggered, please enter their phone number | that were<br>r. |
| Address                                                                            |                 |
| Singapore                                                                          | $\nabla$        |
| Please select the province/state                                                   | •               |
| Please select the city                                                             | Ŧ               |
| Please enter the full address                                                      |                 |
| ОК                                                                                 |                 |

<u>Step 3</u> On the **Site** screen that was created, tap **Add Device**.

Figure 4-4 Add device

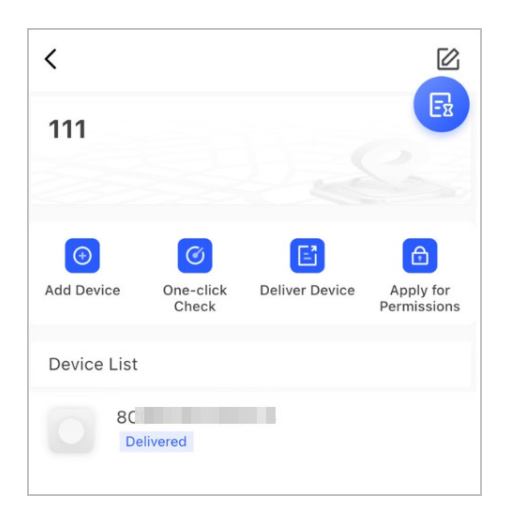

- <u>Step 4</u> Scan device QR code, or tap **Manually Add** to manually enter device SN.
- <u>Step 5</u> Select a site, and then tap **OK**.
- <u>Step 6</u> On the **Add Device** screen, select a device type.
- <u>Step 7</u> Connect to wireless or wired network.
  - Wireless
  - 1. Tap Wireless on the upper-right corner, and then Wireless becomes Wired.
  - 2. Enter the password for the Wi-Fi that your phone is connected to, and then tap **Connect**.

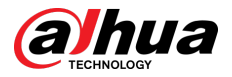

3. Follow the on-screen instructions, and then tap **Next**.

4. Wait for the pairing.

 $\square$ 

If failed, repeat the above procedures.

- Wired
- 1. Tap Wired on the upper-right corner, and then Wired becomes Wireless.
- 2. Connect the device to power and the network, and then tap **Next**.

 $\square$ 

If failed, repeat the above procedures.

- <u>Step 8</u> If the hub you are adding is uninitialized, enter password and confirm it again, and then tap **Initialize the device** to complete initialization.
- <u>Step 9</u> Tap **Completed**, and then you can view the device in the device list.

## 4.2.1.2 Adding by LAN Searching

You can search for devices and add them. Make sure that your phone and the devices are connected to the same network.

### Procedure

- Step 1 On the **Home** screen, tap <sup>2</sup> to **Site** screen.
- <u>Step 2</u> Select a site and tap **Add Device** to add a device.

Add Device
Please scan Device QR code at the bottom or on the rear label.

Figure 4-5 Add a device

- Step 3 Tap LAN Searching.
- <u>Step 4</u> On **Add Device** screen, enter device password, and then tap **Confirm**.

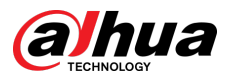

#### Figure 4-6 Confirm to add a device

| <           | Add Device                             | <           |                    |
|-------------|----------------------------------------|-------------|--------------------|
| Device Type | DH-SD492                               |             |                    |
| SN          | 5H001A                                 |             |                    |
| IP Address  | 19                                     | A           | dded successfully. |
| Device Name | 5H001A                                 | Device Type | DH-SD4             |
| Password    | Please enter the device pwd $\backsim$ | SN          | 5H001              |
|             |                                        | IP Address  |                    |
|             | Confirm                                |             | Confirm            |

## 4.2.2 Adding Peripherals

You can add multiple peripherals into the hub. The section uses door detector as an example. For details on adding peripherals, see user's manuals of respective peripherals.

 $\square$ 

Up to 6 sirens, 64 keyfobs, 4 repeaters, 8 PIR-cameras and 8 keypads can be added to a hub.

#### Procedure

<u>Step 1</u> On the hub screen, tap  $\bigcirc$  on the upper-right corner, and then scan QR code at the bottom of door detector.

#### Step 2 Tap Next.

- <u>Step 3</u> Follow on-screen instructions and switch the door detector to on, and then tap **Next** to add it to the hub.
- <u>Step 4</u> Wait for the pairing.
- Step 5 Customize the name of the door detector and select the area, and then tap **Completed**.
  - Delete the peripheral: Go to the hub screen, select the peripheral from the list, and then swipe left to delete it.
  - Up to 32 areas can be created in a hub.

## 4.3 Managing Users

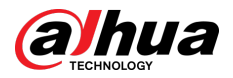

# 4.3.1 Adding DMSS Admin Users

For installer, you can add DMSS admin users by sharing entrusting devices with them or accepting their entrusting request.

### **Background Information**

 $\square$ 

According to EN50131 certifications, the DMSS admin user does not have permission to configure the device when installers lend the hub to them, or when they entrust the hub to the installer.

## 4.3.1.1 Lending the Device to the DMSS Admin Users

According to EN50131 certifications, the installer can lend the hub to the DMSS admin user. Afterwards, the installer needs to apply for permissions from the DMSS admin user, such as device configuration, arming and disarming operations, and user management.

Make sure that the hub has not been added by other accounts.

#### Procedure

<u>Step 1</u> On the **Home** screen, tap  $\stackrel{\frown}{=}$ , and then it goes to **Site** screen.

Figure 4-7 Lend the hub to the DMSS admin user

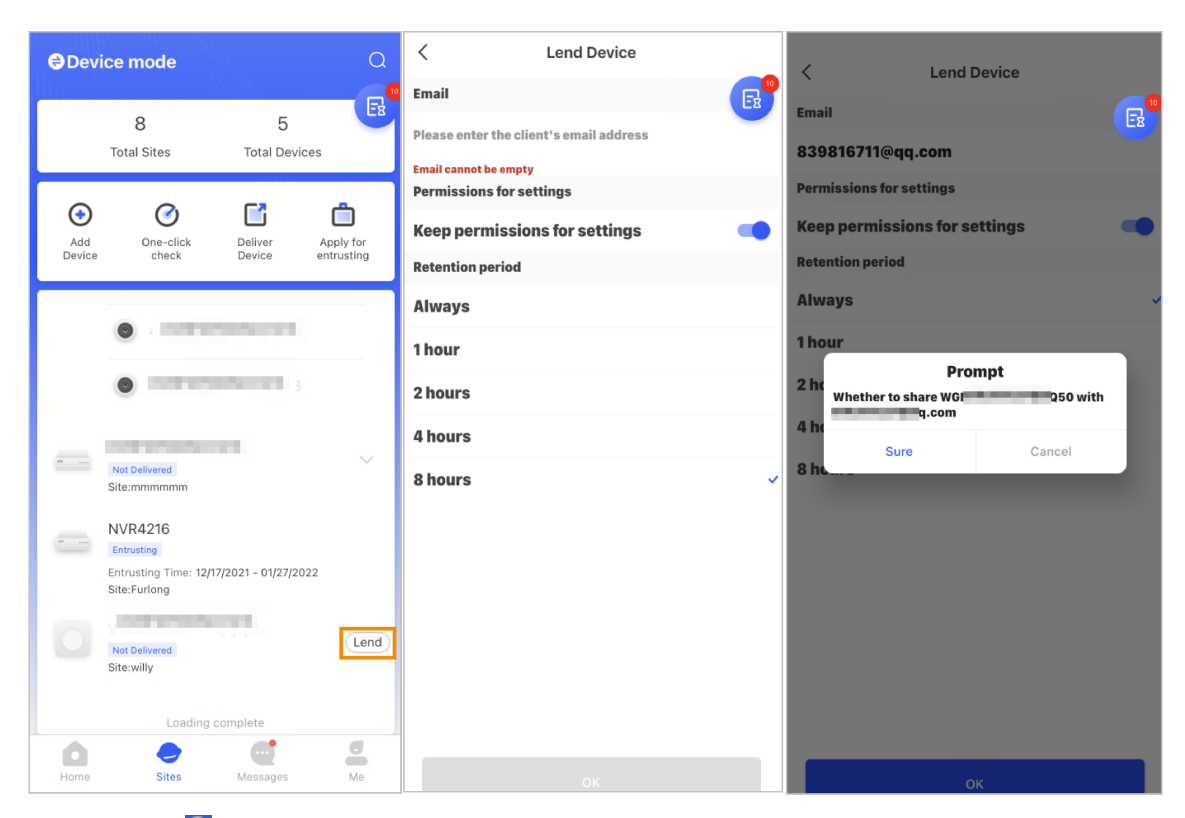

- <u>Step 2</u> Tap 🗟 on the upper-left corner to switch to **Device mode**.
- <u>Step 3</u> In the device list, select a hub, tap **Lend** on the right corner of the hub.
- <u>Step 4</u> Enter email of the DMSS admin user.
- <u>Step 5</u> Enable **Reserve Configuration Permissions** and select retention time.
- Step 6 Tap Confirm.

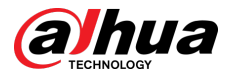

<u>Step 7</u> On the constrained screen, tap **Personal Message**, you can view messages to see whether the DMSS admin user agreed to accept your request to share with them.

 $\square$ 

A sharing message will be sent to the DMSS admin user account, and the DMSS admin user can read the message in the DMSS app.

## 4.3.1.2 Accepting Entrusting Requests

The installer can accept DMSS admin user's entrusting request to provide O&M services for users. **Procedure** 

- <u>Step 1</u> On the **Home** screen, select **Pending Task** > **Entrusting Review**.
- <u>Step 2</u> On the **Pending Task** screen, select a task to view task details and handle entrusting applications.

| < Pending Tasks                                                                                                    | < Task E                             | Details                                                              |
|----------------------------------------------------------------------------------------------------|--------------------------------------|----------------------------------------------------------------------|
| Note: Please go to Messages page to view processed tax.     Intrusting Tasks (1)     Error  tian_zhe     och com has entrusted 1 devices to you 21-03-06 1655-19 | Username<br>Entrusted Device<br>7504 | tian_zh tech.com<br>21-09-06 15:55:19<br>21-10-06 15:55:19<br>30days |
|                                                                                                    | Reject                               | Approve                                                              |

#### Figure 4-8 Handle entrusting tasks

- To approve
  - 1. Tap **Approve**, and then it goes to the **Unallocated Devices** screen.
  - 2. Select devices to be allocated or tap **Select all**, and then tap **Add to Sites**.

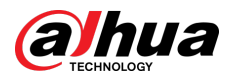

#### Figure 4-9 Add device to sites

| < |   | Unallocated Devices          | Deselect all |
|---|---|------------------------------|--------------|
|   | w | L: 3<br>xstang<br>Entrusting |              |
|   |   |                              |              |
|   |   |                              |              |
|   |   |                              |              |
|   |   |                              |              |
|   |   |                              |              |
|   |   |                              |              |
|   |   |                              |              |
|   |   | Add to Sites                 |              |

- 3. On the **Sites** screen, select a site or add a new site.
- 4. Tap **OK** to confirm move this device to the selected site.
- To reject: Tap **Reject**, enter reasons for rejection, and then tap **Sure**.

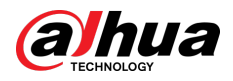

| <                              | Task [                       | Details          |
|--------------------------------|------------------------------|------------------|
| Username                       |                              | 5022184          |
| Entrusted Dev                  | ice                          |                  |
| qqq<br>S/N: 7E                 |                              |                  |
| Start Date                     |                              | 21-07-15 16:27:3 |
| End Date                       |                              | 21-08-14 16:27:3 |
| Entrusting Per                 | iod                          | 30day            |
| Entrusted Perr<br>Equipment op | missions<br>eration and main | tenance.         |
|                                |                              |                  |
|                                |                              |                  |
|                                |                              |                  |
|                                |                              |                  |
| Cancel                         | Entrusting                   | g Rejected Sure  |
|                                |                              |                  |
|                                |                              |                  |
|                                |                              |                  |
|                                |                              |                  |
|                                |                              |                  |

#### Figure 4-10 Reject

# 4.3.2 Deleting Users

## 4.3.2.1 Canceling to Lend the Devices

For installer, you can delete DMSS admin users by canceling to lend the hub to them. Procedure

<u>Step 1</u> On the **Home** screen, tap  $\stackrel{\circ}{=}$ , and then it goes to **Site** screen.

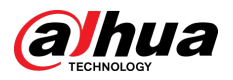

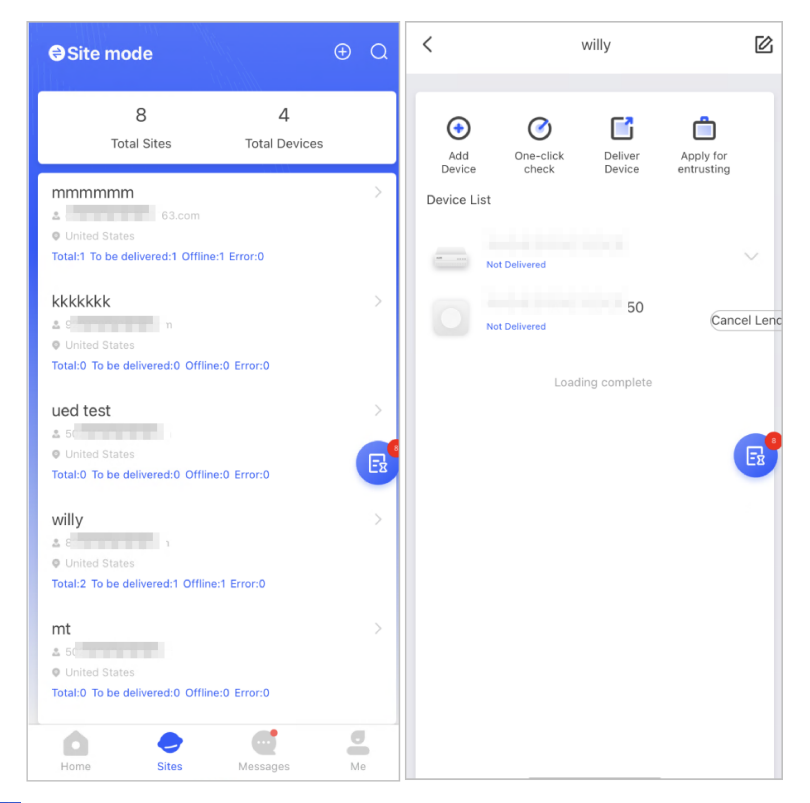

Figure 4-11 Lend the hub to the DMSS admin user

- <u>Step 2</u> Tap  $\bigcirc$  on the upper-left corner to switch to **Site mode**.
- <u>Step 3</u> In the site list, select the site with the device that you lend to the DMSS admin user, then select the hub, and then tap **Cancel Lend**.

#### 

The message will be sent to the DMSS admin user account, and the DMSS admin user can read the message in the DMSS app.

## 4.3.2.2 Deleting Devices

For installer, you can delete DMSS admin users by deleting devices.

- Make sure the installer has canceled to lend the devices to the DMSS admin user.
- The installer can delete all DMSS users if DMSS admin user has shared the devices to the DMSS general users.

#### Procedure

- <u>Step 1</u> On the **Home** screen, tap  $\stackrel{?}{=}$ , and then it goes to **Site** screen.
- <u>Step 2</u> Tap  $\bigcirc$  on the upper-left corner to switch to **Device mode**.
- <u>Step 3</u> In the device list, select the device as needed.
- <u>Step 4</u> On hub screen, tap , and then tap **Delete** to delete the device.

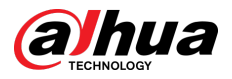

# 4.4 Applying for DMSS Admin User's Permission

For installers, you can add the hub directly to the Dolynk Care app to provide device operation and maintenance services for the DMSS admin users. You have time-limited permissions, including device configuration and user management, and need to re-apply for permission upon expiry.

### Procedure

- <u>Step 1</u> On the **Home** screen, tap <sup>Site</sup> , and then it goes to **Site** screen.
- <u>Step 2</u> Tap  $\bigcirc$  on the upper-left corner to switch to **Device mode**.
- <u>Step 3</u> In the device list, select the device as needed.
- <u>Step 4</u> On the **Hub** screen, select <a>> Hub Setting</a>, tap any parameter that you want to configure, and then a prompt will pop up to remind you to apply for permissions from the DMSS admin user.
- Step 5 Tap Sure.
- <u>Step 6</u> Select permission hours, and then tap **Confirm**.
- <u>Step 7</u> On the <u>screen</u>, tap **Personal Message** to view messages to see whether the DMSS admin user agreed to assign permissions to you.

 $\square$ 

A request message will be sent to the DMSS admin user account, and the DMSS admin user can read the message in the DMSS app.

# 4.5 Delivering Devices to DMSS Admin User

After installing and configuring the devices, you can deliver devices to the DMSS admin user. Offline and entrusted devices cannot be delivered.

 $\square$ 

The requirements of En50131 certifications will not be met if the installer delivers the hub to a DMSS admin user.

## Procedure

| <u>Step 1</u> | On the <b>Home</b> screen, tap <b>site</b> , and then it goes to <b>Site</b> screen.                                                                                                    |
|---------------|----------------------------------------------------------------------------------------------------|
| <u>Step 2</u> | Tap 🖻 on the upper-left corner to switch to <b>Site mode</b> .                                                                                                    |
| <u>Step 3</u> | In the site list, select a site with devices that need to be delivered to the DMSS admin user.                                                                                                    |
| <u>Step 4</u> | Tap 🖆, and then it goes to <b>Deliver devices</b> screen.                                                                                                    |
|               | No more than 5 devices can be delivered at a time.                                                                                                    |
| <u>Step 5</u> | Enter the DMSS admin user's emails, and then tap <b>Sure</b> to view deliver results. For devices that failed to be delivered to DMSS admin user, go to the <b>Failed</b> screen to deliver again. |
|               | If customers are using Imou account, then their devices will not be delivered successfully.<br>And a message will non up on the <b>Home</b> , screen stating that the account does not have        |

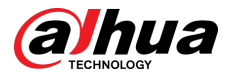

the permission. Please ask the customer to update the account on the DMSS app. For details, see DMSS App\_User's Manual.

# 4.6 Operation and Device Health Maintenance

Installers can provide operation and device health maintenance services, such as checking the health status of devices, remotely configuring devices, and fixing errors.

# 4.6.1 Checking Device Health Status

You can check the online and offline status of devices in real time, and check the health status of devices one at a time or in batches. This section uses checking in batches as an example.

### **Background Information**

The configurations for these can be found in **Site mode** and **Device mode**. The operations for these two modes are similar. This section uses configurations in **Device mode** as an example.

### Procedure

| <u>Step 1</u> | On the <b>Home</b> screen, tap set , and then it goes to <b>Site</b> screen.                   |
|---------------|------------------------------------------------------------------------------------------------|
| <u>Step 2</u> | Tap ラ on the upper-left corner to switch to <b>Device mode</b> .                               |
| Step 3        | Тар 🕐.                                                                                         |
| <u>Step 4</u> | Select devices you want to check, and then tap <b>X devices selected. Start Health Check</b> . |
|               | To select all devices, tap <b>Select all</b> .                                                 |
| <u>Step 5</u> | View checking results, and then tap <b>OK</b> .                                                |
|               | Offline devices cannot be checked.                                                             |

# 4.6.2 Device Basic Configurations

After adding devices, including the alarm hub and peripherals, you can view and edit general information of the device.

### Procedure

- <u>Step 1</u> On the **Home** screen, tap <sup>5</sup> to go to the **Site** screen.
- <u>Step 2</u> Tap  $\bigcirc$  on the upper-left corner to switch to **Device mode**.
- <u>Step 3</u> In the device list, select the device as needed.
- <u>Step 4</u> On hub screen, tap 1 to view and edit general information on the device.

#### Table 4-1 Parameter description

| Parameter   | Description                                     |
|-------------|-------------------------------------------------|
| Hub Status  | For details, see "4.6.2.2 Configuring the Hub". |
| Hub Setting | For details, see "4.6.2.1 Viewing Status".      |

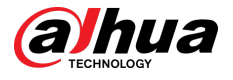

| Parameter             | Description                                                                                               |
|-----------------------|----------------------------------------------------------------------------------------------------|
| Network Configuration | Tap <b>Network Configuration</b> to view your present network information.                                |
|                       | Tap <b>Time Zone</b> to select your time zone, and enable DST (daylight saving time) if necessary.        |
| Time Zone             | • <b>Time Zone</b> : Select the time zone in which the hub operates.                                      |
|                       | • <b>DST</b> : Select date or week, and then select start time and end time.                              |
| Device Sharing        | Tap <b>Device Sharing</b> to share the status of the hub with the other users.                            |
|                       | Update online.                                                                                            |
| Cloud Update          | Update is not allowed when the hub is in armed status or the battery level is low.                        |
|                       | Device and app logs.                                                                                      |
|                       | • Device log: Select Log > Device log to view alarm logs of the                                           |
| Logs                  | device. You can also tap $\oplus$ on the <b>Device log</b> screen to send alarm logs to the linked email. |
|                       | • App log: Select <b>Log</b> > <b>App log</b> to view alarm logs of the Dolynk                            |
|                       | Care. You can also tap ${f t}$ on the <b>App log</b> screen to send alarm logs to the linked email.       |
| User's Manual         | Tap <b>User's Manual</b> to obtain the user's manual of the alarm hub.                                    |

## 4.6.2.1 Viewing Status

On the **Hub** screen, select **O** > **Hub Status** to view the status of the hub.

#### Table 4-2 Status

| Parameter               | Description                                                        |
|-------------------------|--------------------------------------------------------------------|
|                         | The signal strength of the mobile network for the active SIM card. |
|                         | • Illtra low.                                                      |
| GMS/ITE Signal Strongth | • 111 : Low.                                                       |
|                         | • III : Moderate.                                                  |
|                         | • III: High.                                                       |
|                         | • <sup>1</sup> : No.                                               |

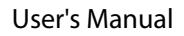

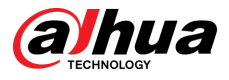

| Parameter                 | Description                                                                                                    |
|---------------------------|----------------------------------------------------------------------------------------------------|
|                           | Internet connection status of the hub via Wi-Fi. For greater reliability, we recommend installing the hub in places with the signal strength of at least 2 bars. |
|                           | • 💿 : Ultra low.                                                                                                    |
| Wi-Fi Signal Strength     | • 🛜 : Low.                                                                                                    |
|                           | • 🛜 : Moderate.                                                                                                    |
|                           | • 🛜 : High.                                                                                                    |
|                           | • 🛜 : No.                                                                                                    |
|                           | Show remaining electricity of the battery.                                                                                                    |
|                           | • 💷: Fully charged.                                                                                                    |
| Battery Level             | • Sufficient.                                                                                                    |
|                           | • Discrete.                                                                                                    |
|                           | • <sup>[]</sup> : Insufficient.                                                                                                    |
| Anti-tampering            | The tamper mode of the peripheral, which reacts to the detachment of the body.                                                                                   |
| Main Power Status         | Show main power status.                                                                                                    |
| GSM/LTE Connection Status | Internet connection status of the hub via SIM card, Wi-Fi, and                                                                                                   |
| Wi-Fi Connection Status   | Ethernet.                                                                                                    |
| Network Cable Connection  | • <sup>C=</sup> : Connected.                                                                                                    |
| Status                    | • CD: Disconnected.                                                                                                    |
|                           | Connection status of the SIM card.                                                                                                    |
|                           | • <a>Image: SIM card 1 is active.</a>                                                                                                    |
| SIN Card Status           | • Image: SIM card 2 is active.                                                                                                    |
|                           | • 🚾: No SIM card.                                                                                                    |
| Program Version           | The program version of the hub.                                                                                                    |

## 4.6.2.2 Configuring the Hub

On the **Hub** screen, select **O** > **Hub Setting** to configure the parameters of the hub.

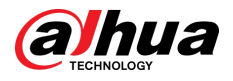

## Table 4-3 Hub parameter description

| Parameter                     | Description                                                                                                    |  |
|-------------------------------|----------------------------------------------------------------------------------------------------|--|
|                               | <ul> <li>You can add, modify, or delete keypad users when it is disarmed.</li> <li>Adding Users : Tap</li></ul>                                                                                                    |  |
|                               | <ul> <li>Duress passcode is optional.</li> <li>Up to 32 users can be created. The first created user is the admin user by default. All the permissions are available to them.</li> <li>Deleting User : Select the user, and then swipe left to delete the user.</li> </ul> |  |
|                               | The admin user must be the last to be deleted.                                                                                                    |  |
| User Manager                  | <ul> <li>Modifying User's Information : Tap the user you need to edit, and<br/>then you can modify user's information, including username,<br/>passcode, duress code, arming and disarming permission on the user<br/>information page.</li> </ul>                         |  |
|                               | • Adding Card : Tap $\bigoplus$ on the upper-right corner of the user information page to add card for the user. Press any key to wake up the keypad, and then place the card near the card swiping area of the keypad to enter to the linking process within 30 seconds.  |  |
|                               | If the card information is successfully recognized, the card ID will be<br>displayed on the user information page, and then the keypad will<br>beep once. After you save the configurations, the card will have the<br>user's permissions.                                 |  |
|                               | Up to 8 cards can be linked to a user.                                                                                                    |  |
|                               | • <b>Deleting Card</b> : Select the card, and then swipe left to delete the card.                                                                                                    |  |
| Global Arming/<br>Disarming   | Arm or disarm all the detectors in all the areas with one tap.                                                                                                    |  |
|                               | Arm or disarm the areas by schedule.                                                                                                    |  |
| Schedule Arming/<br>Disarming | <ul> <li>Area : Select the area in which the hub operates.</li> <li>Command setting : Select an armed mode as needed by tapping Home, Away, or Disarm.</li> <li>Time : Select the time period in which the hub operates.</li> </ul>                                        |  |
|                               | <ul> <li>Repeat : Copy the arming or disarming schedule.</li> <li>Force Armed : You can arm the system when errors happen in zones.</li> </ul>                                                                                                    |  |
| Ringtone Setting              | The ringtone when entering or exiting the arming mode.                                                                                                    |  |

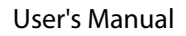

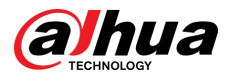

| Parameter                   | Description                                                                                                    |
|-----------------------------|----------------------------------------------------------------------------------------------------|
| LED Indicator               | <b>LED Indicator</b> is enabled by default.                                                                                                    |
|                             | <ul> <li>If LED Indicator is disabled, the LED indicator will remain off regardless of whether the hub is functioning normally or not.</li> <li>The function is only available when the version of the DMSS app is 1.96 or later, and the hub is V1.001.0000000.4.R.211014 or later.</li> </ul> |
|                             | Tap <b>Add</b> on the upper-right corner of the page to add a phone number<br>to receive the event, and then select the event type that needs to send<br>SMS. The event types include alarm, fault, operation, and whether the<br>alarm is linked to the phone.                                 |
| Phone Number<br>Management  | After adding, you can swipe left to test phone calls and SMS messages to verify whether the current phone number is valid. You can also swipe left to delete the mobile phone number.                                                                                                    |
| Management                  | Tap the phone number to enter the phone number editing page, and<br>then you can edit the number and select the event type that needs to<br>send SMS.                                                                                                    |
|                             | Only 2G/4G devices support this function.                                                                                                    |
| Test Mode                   | Tap <b>Start</b> to test the status of the peripherals connecting to the hub in different areas, and then tap <b>Stop</b> to complete detection.                                                                                                    |
| Reduced Sensitivity<br>Mode | Enable <b>Reduced Sensitivity Mode</b> , and then the hub's transmit power will be reduced.                                                                                                    |
|                             | The function is only available when the version of the DMSS app is 1.97 or later, and the hub is V1.001.0000000.6.R.211215 or later.                                                                                                    |
| Cloud Service<br>Connection | Set the server-hub ping interval with the range from 150 to 900 seconds (150 seconds by default). If the D-cloud detects that the hub's offline duration exceeds 150 seconds, it will report the hub status to the user through app.                                                            |
|                             | The function is only available when the version of the DMSS app is 1.96 or later, and the hub is V1.001.0000000.6.R.211215 or later.                                                                                                    |

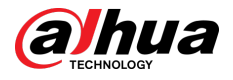

| Parameter              | Description                                                                                                    |  |
|------------------------|----------------------------------------------------------------------------------------------------|--|
|                        | Configure the hub-detector ping interval. The settings determine how frequently the hub communicates with the peripherals and how quickly the loss of connection is detected.                                                                                                    |  |
|                        | <ul> <li>Detector Ping Interval : The frequency of connected peripherals operated by the hub is configured in the range of 12 seconds to 300 seconds (60 seconds by default).</li> </ul>                                                                                                    |  |
| Heartheat              | The shorter the detector ping interval, the shorter the life span of the battery.                                                                                                    |  |
|                        | <ul> <li>Number of undelivered packets to determine connection failure :<br/>A counter of undelivered packets is configured in the range of 3 to 60<br/>(15 packets by default).</li> </ul>                                                                                                  |  |
|                        | <ul> <li>The smaller the number, the more frequently the offline status of<br/>peripherals is detected and reported.</li> </ul>                                                                                                    |  |
|                        | <ul> <li>If the hub constantly loses connection with the peripherals and<br/>cannot detect their defined heartbeats, it will report their offline<br/>status to the system.</li> </ul>                                                                                                    |  |
|                        | <ul> <li>Link Siren for Tamper : In the arming state, when the Link Siren for<br/>Tamper is enabled, the hub will link the alarm sound.</li> </ul>                                                                                                    |  |
|                        | The siren will alert when the lids of the hub and peripherals are open.                                                                                                    |  |
| Link Siren for Tamper  | <ul> <li>Always Active : Configure whether to link the alarm sound in the disarming state. It is disabled by default. After enabling Always Active, when the Link Siren for Tamper is enabled, the hub will link the alarm sound in both arming and disarming state.</li> </ul>              |  |
|                        | This is not according to EN50131-1 certifications.                                                                                                    |  |
| System Integrity Check | When enabled, the hub checks the status of all detectors before arming, such as battery charge level, tamper incidents, and connectivity. If errors are detected, warnings will be displayed.                                                                                                |  |
|                        | <ul> <li>For the keyfob, the indicator flashes green, and then turns red.</li> <li>For the app, an alarm message pops up.</li> <li>For the keypad, it beeps for 1 second, the arming and disarming indicator flashes green for 2 seconds, and then it turns to the normal status.</li> </ul> |  |
| CMS                    | Enter IP address, port and device ID, and then you can register the hub to the DSS Pro or Converter.                                                                                                    |  |

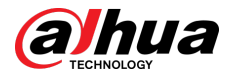

| Parameter    | Description                                                                                                    |
|--------------|----------------------------------------------------------------------------------------------------|
|              | Enable <b>Monitoring Station</b> , and then set the SIA protocol parameters for the alarm receiving center (ARC).                                                                                                    |
|              | <ul> <li>Preferred IP address : Enter the IP address and port number of the ARC.</li> <li>Alternative IP address : Enter the alternative IP address and port number of the ARC.</li> </ul>                                                                                        |
|              | <ul> <li>Messages will be sent to the alternative IP address only when the preferred IP address fails to receive the message.</li> <li>If Heartbeat interval is enabled, the system will judge whether to send the message to the preferred or alternative IP address.</li> </ul> |
|              | <ul> <li>IP Protocol : Select TCP by default.</li> <li>Heartbeat interval : Set the heartbeat interval with the range from 0 second to 24 hours (60 seconds by default).</li> </ul>                                                                                               |
|              | 0 seconds means <b>Heartbeat interval</b> is disabled.                                                                                                    |
| Alarm Center | • <b>Central account</b> : Enter the account number that created by the ARC, which is to be used to identify the hub when the hub sends information to the ARC.                                                                                                    |
|              | <ul> <li>Encryption : The hub uses an encryption format for information security when you configure the ARC. AES128 is set by default.</li> <li>Upload event : Tap          next to an event to upload it.</li> </ul>                                                             |
|              | <ul> <li>Alarm · Alarm message</li> </ul>                                                                                                    |
|              | <ul> <li>Error : Power failure, battery under-voltage, tamper, and offline.</li> <li>Event : Prohibit the use of peripherals, add or delete peripherals, and add or delete users.</li> </ul>                                                                                      |
|              | <ul> <li>Arm/Disarm : Message notifications of arming and disarming the<br/>system.</li> </ul>                                                                                                    |
|              | • Communication Test : Supports Manual Test and Scheduled Test.                                                                                                    |
|              | <ul> <li>Manual Test : Manually test whether the parameters of the<br/>preferred and alternative alarm centers are normal. If the test is<br/>successful, the center can receive the test event.</li> </ul>                                                                       |
|              | <ul> <li>Scheduled Test : Scheduled test is disabled by fault. After<br/>enabling, the hub reports periodic test event regularly.</li> </ul>                                                                                                    |

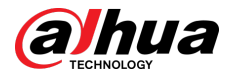

| Parameter   | Description                                                                                                    |
|-------------|----------------------------------------------------------------------------------------------------|
| Fault Check | <ul> <li>Main Power Failure : It is enabled by default. After disabling, when the main power of the hub fails, the hub will not indicate and notify.</li> <li>Alarm Hub Tamper : It is enabled by default. After disabling, when the lid of the hub is open, the hub will not indicate and notify.</li> <li>Connections to Cloud Platform : It is enabled by default. After disabling, when the connection between the hub and cloud platform is abnormal, the hub will not indicate and notify.</li> <li>Wired Network and Wi-Fi Error Detection : It is enabled by default. After disabling, when the wired network and Wi-Fi of the hub fails, the hub will not indicate and notify.</li> <li>RF Jamming : It is enabled by default. After disabling, the hub will not indicate and notify.</li> <li>RF Jamming : It is enabled by default. After disabling, when the hub will not indicate and notify.</li> <li>Disabling any of these functions will cause the system to not comply with EN5013111 and the error messages will not be controlated to the</li> </ul> |
|             | Disabling any of these functions will cause the system to not comply<br>with EN50131-1, and the error messages will not be sent related to the<br>disabled function.                                                                                                    |

# 4.6.3 Viewing Evaluations

After remotely configuring devices, and having fixed errors, customers will evaluate how operators performed in error fixing and device health maintenance. The admin account can view details on errors such as error type, the time the error occurred, suggestions and operation, the name of the operator and ratings.

### Procedure

<u>Step 1</u> On escreen, tap **Error Notification**.

<u>Step 2</u> In the message list, tap a message to view message details, including customer username, operator username, device details, error details, error fixing details and rating.

## 4.6.4 Fixing Errors

You can fix errors after abnormal devices are checked. Errors are found in two ways, including device automatic reporting and manual checking.

#### Procedure

- <u>Step 1</u> On the Home screen, select Pending Task > Error Fixing.
- <u>Step 2</u> In the error list, tap an error task, and then tap **Start processing**.
- <u>Step 3</u> Fix the error according to the suggestions.
- <u>Step 4</u> Tap **Error Fixed** if the error is fixed, and then wait for the customer to confirm it.

Customers will be notified of the fixing status of errors. If they confirm that the error has been fixed, they will be asked to evaluate the service.

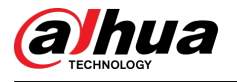

# **5 DMSS Operations for End Users**

DMSS app provides professional security surveillance services for end users. For DMSS admin users, you can share the hub with DMSS general users and entrust it to one enterprise. Peripherals that come with the hub can be shared and entrusted at the same time. To share and entrust the hub by yourself, you need to install the latest version of DMSS app.

 $\square$ 

The figures are for reference only and might differ from the actual interface.

# 5.1 Logging in to DMSS

The security system is configured and controlled through DMSS app. You can access to DMSS app on iOS and Android. This section uses the operations on iOS as an example.

Make sure that you have installed the latest version of the app.

#### Procedure

<u>Step 1</u> Search for DMSS in the app store, and then download the app.

 $\square$ 

For Android users, you can go to Google Play to download DMSS.

<u>Step 2</u> On your phone, tap  $\oplus$  to start the app.

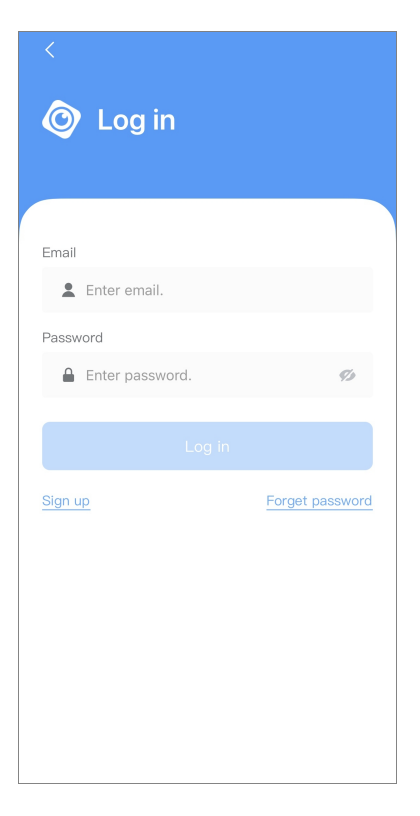

Figure 5-1 Login

- <u>Step 3</u> Create an account.
  - 1. On the Login screen, tap Sign up.

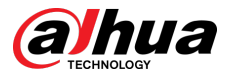

2. Enter your email address and password.

 $\square$ 

Tap 💯 to show the password, and the icon will become I.

- 3. Read the User Agreement and Privacy Policy, and then select the I have read and agree to checkbox.
- 4. Tap **Get verification code**, check your email box for the verification code, and then enter the code.

Use the verification code within 60 seconds of receiving it. Otherwise, the verification code will become invalid.

- 5. Tap **OK**.
- <u>Step 4</u> On the **Login** screen, enter your email and password, and then tap **Log in**.

 $\square$ 

You can modify the password on the **Me** > **Account Management** > **Modify Password**.

## 5.2 Adding Devices

For end users, you can add alarm devices to DMSS app.

# 5.2.1 Adding the Hub

#### Procedure

<u>Step 1</u> On the **Device** screen, tap  $\oplus$ , and then select **SN/Scan**.

#### Figure 5-2 Add by SN/QR code

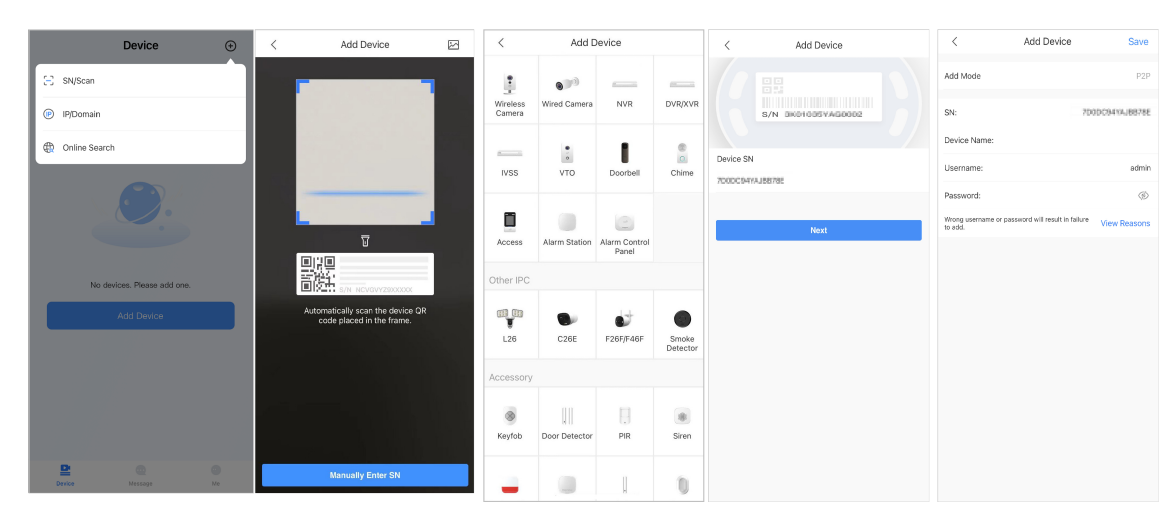

Step 2 Add a device.

- Scan the device QR code directly, or tap and import the QR code picture to add a device.
- Tap **Manually Enter SN**, and then enter the device SN to manually add a device.

<u>Step 3</u> Select the device type, and then tap **Next**.

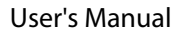

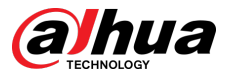

## $\square$

Tap **Next** if the system identifies the device type automatically.

- <u>Step 4</u> On the **Add Device** screen, customize the device name, enter the username and the device password, and then tap **Save**.
- <u>Step 5</u> Configure network settings.
  - 1. On the **Add Device**, tap **Next** to join the hotspot of the hub.
  - 2. When the connection is established successfully, tap **Select Network Config Type**.
  - 3. Select the network types you want to configure.
  - Wired network: Enable DHCP function, or manually enter the IP address, subnet mask, gateway, DNS and MAC address.
  - Cellular: Configure the APN, Auth mode, username, password, dial number, roaming data and PIN for the SIM card.
  - Wi-Fi: Select a Wi-Fi network, and then enter the password to connect to it.

| < Add Device                                                                                                    | < Add Device ···                                                                                                    | < Add Device …                                                                                                    |
|----------------------------------------------------------------------------------------------------|----------------------------------------------------------------------------------------------------|----------------------------------------------------------------------------------------------------|
|                                                                                                    |                                                                                                    |                                                                                                    |
|                                                                                                    | WLAN                                                                                                    | WLAIN<br>WLAN                                                                                                    |
|                                                                                                    | AlarmStation-8F01E3FPAJ                                                                                                    | AlarmStation-8F01E3FPAJ 🔒 🗢                                                                                                    |
| P to fel                                                                                                    | home-3                                                                                                    | home-3 ≜ 중                                                                                                    |
| <ol> <li>Connect your device to power supply, press the<br/>power button (on the back) for 2 seconds, and then<br/>wait for the indicator light to turn green.</li> <li>Flip the DIP switch from STA to AP, and the indicator<br/>light blinks blue slowly.</li> </ol> | Successfully connected to the hotspot.<br>Please select the network that is suitable for<br>the scene and click Next to configure the Wi-<br>Fi network. | bone-4 ▲ ←<br>Successfully connected to the hotspot.<br>Please select the network that is suitable for<br>the scene and click Next to configure the Wi-<br>Fi network. |
|                                                                                                    |                                                                                                    | Wired Network Config                                                                                                    |
|                                                                                                    |                                                                                                    | Cellular                                                                                                    |
| Tap the upper right corner to change networking.                                                                                                    | Select Network Config Type                                                                                                    | WIFI                                                                                                    |
| Next                                                                                                    | Next                                                                                                    | Cancel                                                                                                    |

#### Figure 5-3 Configure network types

# 5.2.2 Adding Peripheral

For end users, you can add multiple peripherals into the hub. The operations to add peripherals on DMSS are the same as that on Dolynk Care app. For details, see "4.2.2 Adding Peripherals".

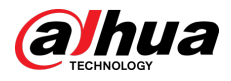

# 5.2.3 Adding IPC

Add IPCs to the hub.

## Prerequisites

Make sure that the version of DMSS app is 1.99.500 or later, and the hub is V1.001.0000006.0.R. 230714 or later.

## Procedure

- <u>Step 1</u> On the hub screen, tap **Peripheral**, and then tap +.
- Step 2 Select Add IPC.

|                           |         | <b>1</b> |          |   |
|---------------------------|---------|----------|----------|---|
|                           |         | 4        |          |   |
| Area                      |         | Pe       | ripheral |   |
| Device15                  |         |          |          |   |
| O Device16                |         |          |          |   |
| <b>520</b><br>Channel:201 |         |          |          | > |
| Card<br>0                 |         |          |          | > |
|                           | (+      | -)       |          |   |
|                           |         |          |          |   |
|                           | Add Per | ipheral  |          |   |
|                           | Add C   | Card     |          |   |
|                           | Add     | IPC      |          |   |
|                           | Can     | cel      |          |   |

Figure 5-4 Add IPC

- Step 3 Add an IPC to the hub.
  - Manually add:
    - 1. Configure the device name, IP address of the IPC, port number, username and the password of the IPC, and select the area where the IPC is assigned to.
    - 2. Tap **Save**.

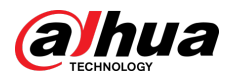

#### Figure 5-5 Manually add

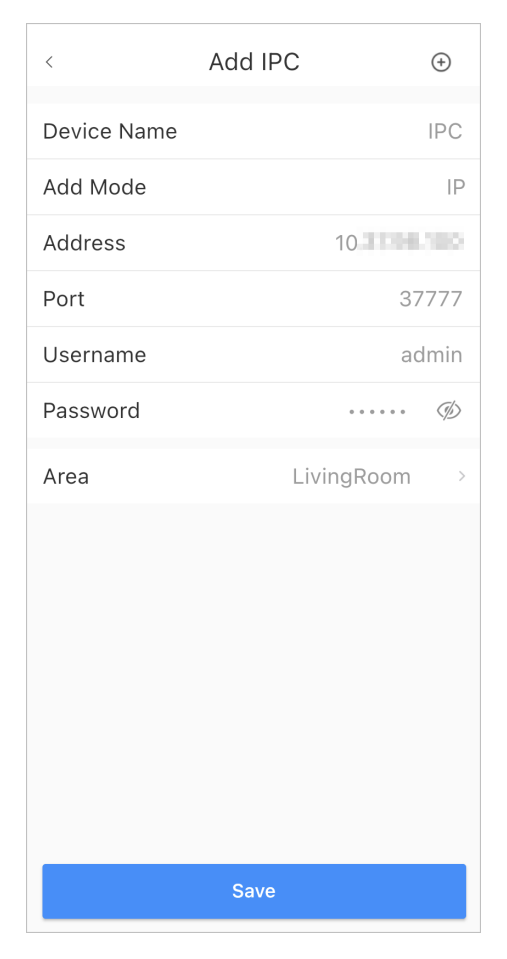

- Online search:
  - 1. Tap to search for the IPC in the same network segment. Figure 5-6 Online search

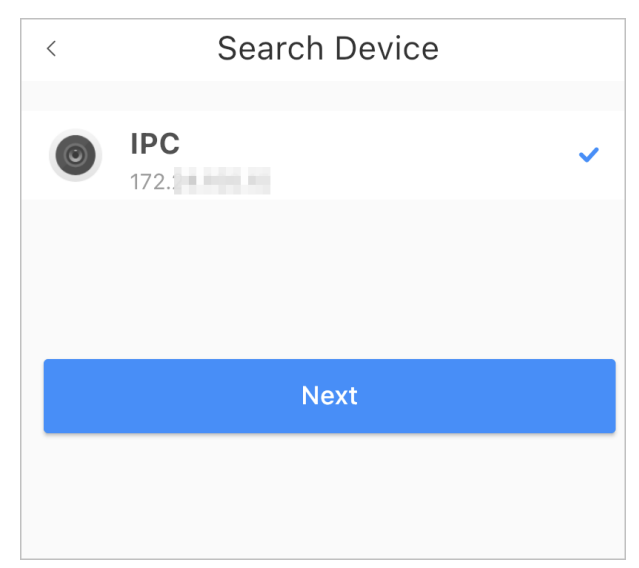

- 2. Tap **Next**.
- 3. Enter the password of the IPC and select the area where the IPC is assigned to, and then tap **Save**.

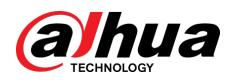

#### Figure 5-7 Enter password

| <        | Add Device |      |
|----------|------------|------|
| Username | ac         | dmin |
| Password |            | Þ    |
| Area     | LivingRoom | >    |
|          |            |      |
| Save     |            |      |
|          |            |      |

## **Related Operations**

## On the **Device Details** screen, configure the parameters of the IPC.

## Figure 5-8 Configuring IPC

| <             | Device Detail | s <mark>S</mark> | ave  |
|---------------|---------------|------------------|------|
| Hub Channe    | el            |                  | 201  |
| Device Nam    | ie            |                  |      |
| Add Mode      |               |                  | IP   |
| Address       |               | 192.168          | .1.5 |
| Port          |               | 377              | 777  |
| Username      |               | adr              | nin  |
| Password      |               |                  |      |
| Area          |               |                  | >    |
| Alarm Setting | JS            |                  |      |
| IPC Alarm     |               |                  | >    |
| Video Config  |               |                  |      |
| IPC Channe    | 1             |                  | 1    |
| Stream        | S             | ub Stream        | >    |
| Resolution    |               | VGA              | >    |

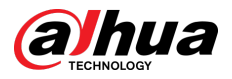

# 5.3 Configuring Alarm Linkage Video

Configure the alarm linkage for peripherals so that you can view video clips when the alarm is triggered.

Prerequisites

- Make sure that the hub is armed before you configure the alarm-video linkage.
- Make sure that you have added peripherals to the hub.

### Procedure

<u>Step 1</u> On the hub screen, select a peripheral in the **Peripheral** list, and then tap  $\square$  on the **Device Details** screen to configure the parameters.

#### <u>Step 2</u> Enable **Alarm-video Linkage**, and then select **Video Channel**.

Figure 5-9 Configuration screen

| < Device16                                                                                                 |                  |  |
|----------------------------------------------------------------------------------------------------|------------------|--|
| Temporary Deactivate                                                                                       | Enable >         |  |
| All information will be sent to the alarm hub                                                              |                  |  |
| LED Indicator                                                                                              |                  |  |
| Disabling the LED indicator will stop it from lighting up for alarms, faults and arming/disarming statuses |                  |  |
| Control Permissions                                                                                        | >                |  |
| Set the area for the accessory to work in.                                                                 |                  |  |
| SOS Alarm                                                                                                  |                  |  |
| When the SOS button is pressed, there will be an SOS alarm.                                                |                  |  |
| Siren Linkage                                                                                              |                  |  |
| Alarm-video Linkage                                                                                        |                  |  |
| Video Channel                                                                                              | >                |  |
| After selecting video channel, the linked video channel will store alarm recordings.                       |                  |  |
| User's Manual                                                                                              | >                |  |
| Cloud Update                                                                                               | Latest Version > |  |
| Delete                                                                                                    |                  |  |

<u>Step 3</u> Select a video channel from the **Linked Channel** list, and tap **Save**.

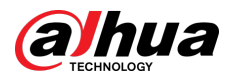

#### Figure 5-10 Linked channel

| <     | Linked Channel | Save |
|-------|----------------|------|
|       |                |      |
| • 201 |                | ~    |
| > C   |                |      |
|       |                |      |

# 5.4 Hub General Settings

After adding devices, including the alarm hub and peripherals, you can view and edit general information of the device.

### Procedure

<u>Step 1</u> On hub screen, tap ot to go to **Device Details** screen.

| Parameter                | Description                                                                                                    |
|--------------------------|----------------------------------------------------------------------------------------------------|
| Hub Status               | View status of the hub.                                                                                                |
| Hub Setting              | Configure parameters of the hub.                                                                                       |
| Main Power Failure Delay | Set the delay time for all the devices on the system to activate functions when the main power supply is disconnected. |
| LED Indicator            | Enable the function so that the LED indicator of the hub can work.                                                     |
| Network Configuration    | Tap <b>Network Configuration</b> to view your present network information.                                             |
|                          | Tap <b>Time Zone</b> to select your time zone, and enable DST (daylight saving time) if necessary.                     |
| Time Zone                | • <b>Time Zone</b> : Select the time zone in which the hub operates.                                                   |
|                          | • <b>DST</b> : Select date or week, and then select start time and end time.                                           |
| Device Sharing           | Tap <b>Device Sharing</b> to share the status of the hub with the other users.                                         |
| Device Languages         | Select the language for the hub from English, Spanish, Arabic, Dansk,<br>French, Italian and Turkey.                   |
| Device Entrusting        | Entrust devices to service providers for them to perform alarm operation services for you.                             |
| User's Manual            | Tap <b>User's Manual</b> to obtain the user's manual of the alarm hub.                                                 |
| Cloud Update             | Update online.                                                                                                    |
|                          | Update is not allowed when the hub is in armed status or the battery level is low.                                     |

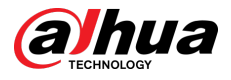

| Parameter | Description                                                                                                    |
|-----------|----------------------------------------------------------------------------------------------------|
|           | Device and app logs.                                                                                                    |
| Logs      | <ul> <li>Device log: Select Log &gt; Device log to view alarm logs of the device. You can also tap ① on the Device log screen to send alarm logs to the linked email.</li> </ul>      |
|           | <ul> <li>App log: Select Log &gt; App log to view alarm logs of the DoLynk</li> <li>Care. You can also tap ① on the App log screen to send alarm logs to the linked email.</li> </ul> |

# 5.4.1 Viewing Hub Status

On the **Hub** screen, select **O** > **Hub Status** to view the status of the hub.

#### Table 5-2 Status

| Parameter               | Description                                                                                                    |
|-------------------------|----------------------------------------------------------------------------------------------------|
| GMS/LTE Signal Strength | The signal strength of the mobile network for the active SIM card.    Ill: Ultra low.  Ill: Low.  Ill: Moderate.  Ill: High.  Ill: No.                                 |
| Wi-Fi Signal Strength   | Internet connection status of the hub via Wi-Fi. For greater<br>reliability, we recommend installing the hub in places with the<br>signal strength of at least 2 bars. |
| Battery Level           | <ul> <li>Show remaining electricity of the battery.</li> <li>Eully charged.</li> <li>Sufficient.</li> <li>Moderate.</li> <li>Insufficient.</li> </ul>                  |
| Anti-tampering          | The tamper mode of the peripheral, which reacts to the detachment of the body.                                                                                         |
| Main Power Status       | Show main power status.                                                                                                    |

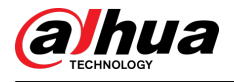

| Parameter                 | Description                                                                       |  |
|---------------------------|-----------------------------------------------------------------------------------|--|
| GSM/LTE Connection Status | Internet connection status of the hub via SIM card, Wi-Fi, and Ethernet.          |  |
| Wi-Fi Connection Status   |                                                                                   |  |
| Network Cable Connection  | • 🗁: Connected.                                                                   |  |
| Status                    | • CD: Disconnected.                                                               |  |
| SIM Card                  | Connection status of the SIM card.                                                |  |
|                           | • 🔄: SIM card 1 is active.                                                        |  |
|                           | • 🖾: SIM card 2 is active.                                                        |  |
|                           | • 🔤: No SIM card.                                                                 |  |
| SIM Card Status           |                                                                                   |  |
|                           | This status bar is only supported when there is a SIM card inserted into the hub. |  |
|                           | • 📫 : The SIM card is unlocked.                                                   |  |
|                           | • 🔒 : The SIM card is locked.                                                     |  |
| Program Version           | The program version of the hub.                                                   |  |

# 5.4.2 Configuring the Hub

## Procedure

- Step 1 On the **Hub** screen, tap **O**.
- <u>Step 2</u> View and edit general information of the hub.

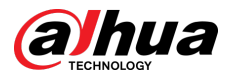

| Parameter                   | Description                                                                                                    |  |  |  |  |  |
|-----------------------------|----------------------------------------------------------------------------------------------------|--|--|--|--|--|
|                             | You can add, modify, or delete keypad users when it is disarmed.                                                                                                    |  |  |  |  |  |
|                             | <ul> <li>Adding Users : Tap</li></ul>                                                                                                    |  |  |  |  |  |
|                             | <ul> <li>Up to 64 keypad users are allowed (32 manually added users and 32 automatically created users). The first manually created user is the admin user by default, and all the permissions are available to it.</li> <li>DMSS automatically creates a keypad user every time when a device is added for the first time. The sequence number of keypad users created by the system automatically starts from 33, and has an icon         <ul> <li>next to its account.</li> <li>A keypad user will be automatically created for shared users.</li> </ul> </li> </ul> |  |  |  |  |  |
|                             | Figure 5-11 Add keypad user                                                                                                    |  |  |  |  |  |
|                             | ✓     User Manager       1     111       33     j.com                                                                                                    |  |  |  |  |  |
| User Manager                | Share Account                                                                                                    |  |  |  |  |  |
|                             | 34 2000 com 🗢 >                                                                                                    |  |  |  |  |  |
|                             | • <b>Deleting User</b> : Select the user, and then swipe left to delete the user.                                                                                                    |  |  |  |  |  |
|                             | The admin user must be the last to be deleted.                                                                                                    |  |  |  |  |  |
|                             | <ul> <li>Modifying User's Information : Tap the user you need to edit, and<br/>then you can modify user's information, including username, passcode,<br/>duress code, arming and disarming permission on the user information<br/>page.</li> </ul>                                                                                                    |  |  |  |  |  |
|                             | • Adding Card : Tap $\bigoplus$ on the upper-right corner of the user information page to add card for the user. Press any key to wake up the keypad, and then place the card near the card swiping area of the keypad to enter to the linking process within 30 seconds.                                                                                                    |  |  |  |  |  |
|                             | If the card information is successfully recognized, the card ID will be<br>displayed on the user information page, and then the keypad will beep<br>once. After you save the configurations, the card will have the user's<br>permissions.                                                                                                    |  |  |  |  |  |
|                             | <ul> <li>Up to 8 cards can be linked to a user.</li> <li>Deleting Card : Select the card, and then swipe left to delete the card.</li> </ul>                                                                                                    |  |  |  |  |  |
| Global Arming/<br>Disarming | Arm or disarm all the detectors in all the areas with one tap.                                                                                                    |  |  |  |  |  |

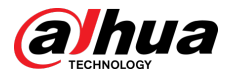

| Parameter                     | Description                                                                                                    |
|-------------------------------|----------------------------------------------------------------------------------------------------|
|                               | Arm or disarm the areas by schedule.                                                                                                    |
| Schedule Arming/<br>Disarming | <ul> <li>Area : Select the area in which the hub operates.</li> <li>Command setting : Select an armed mode as needed by tapping Home, Away, or Disarm.</li> <li>Time : Select the time period in which the hub operates.</li> </ul>                                                             |
|                               | <ul> <li>Repeat : Copy the arming or disarming schedule.</li> <li>Force Armed : You can arm the system when errors happen in zones.</li> </ul>                                                                                                    |
| Ringtone Setting              | The ringtone when entering or exiting the arming mode.                                                                                                    |
|                               | <b>LED Indicator</b> is enabled by default.                                                                                                    |
| LED Indicator                 | <ul> <li>If LED Indicator is disabled, the LED indicator will remain off regardless of whether the hub is functioning normally or not.</li> <li>The function is only available when the version of the DMSS app is 1.96 or later, and the hub is V1.001.0000000.4.R.211014 or later.</li> </ul> |
|                               | Tap <b>Add</b> on the upper-right corner of the page to add a phone number to receive the event, and then select the event type that needs to send SMS. The event types include alarm, fault, operation, and whether the alarm is linked to the phone.                                          |
| Phone Number<br>Management    | After adding, you can swipe left to test phone calls and SMS messages to verify whether the current phone number is valid. You can also swipe left to delete the mobile phone number.                                                                                                    |
|                               | Tap the phone number to enter the phone number editing page, and then you can edit the number and select the event type that needs to send SMS.                                                                                                    |
|                               | Only 2G/4G devices support this function.                                                                                                    |
| Test Mode                     | Tap <b>Start</b> to test the status of the peripherals connecting to the hub in different areas, and then tap <b>Stop</b> to complete detection.                                                                                                    |
| Reduced Sensitivity           | Enable <b>Reduced Sensitivity Mode</b> , and then the hub's transmit power will be reduced.                                                                                                    |
| Mode                          | The function is only available when the version of the DMSS app is 1.97 or later, and the hub is V1.001.0000000.6.R.211215 or later.                                                                                                    |
| Cloud Service<br>Connection   | Set the server-hub ping interval with the range from 150 to 900 seconds (150 seconds by default). If the D-cloud detects that the hub's offline duration exceeds 150 seconds, it will report the hub status to the user through app.                                                            |
|                               | The function is only available when the version of the DMSS app is 1.96 or later, and the hub is V1.001.0000000.6.R.211215 or later.                                                                                                    |

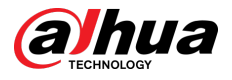

| Parameter                 | Description                                                                                                    |  |  |  |  |
|---------------------------|----------------------------------------------------------------------------------------------------|--|--|--|--|
|                           | Configure the hub-detector ping interval. The settings determine how frequently the hub communicates with the peripherals and how quickly the loss of connection is detected.                                                                                                    |  |  |  |  |
|                           | <ul> <li>Detector Ping Interval : The frequency of connected peripherals operated by the hub is configured in the range of 12 seconds to 300 seconds (60 seconds by default).</li> </ul>                                                                                                    |  |  |  |  |
| Lloarthoat                | The shorter the detector ping interval, the shorter the life span of the battery.                                                                                                    |  |  |  |  |
| Heartbeat                 | <ul> <li>Number of undelivered packets to determine connection failure : A counter of undelivered packets is configured in the range of 3 to 60 (15 packets by default).</li> </ul>                                                                                                    |  |  |  |  |
|                           | The smaller the number, the more frequently the offline status of peripherals is detected and reported.                                                                                                    |  |  |  |  |
|                           | <ul> <li>If the hub constantly loses connection with the peripherals and<br/>cannot detect their defined heartbeats, it will report their offline<br/>status to the system.</li> </ul>                                                                                                    |  |  |  |  |
|                           | <ul> <li>Link Siren for Tamper : In the arming state, when the Link Siren for<br/>Tamper is enabled, the hub will link the alarm sound.</li> </ul>                                                                                                    |  |  |  |  |
| Link Siren for Tamper     | <ul> <li>The siren will alert when the lids of the hub and peripherals are open.</li> <li>Always Active : Configure whether to link the alarm sound in the disarming state. It is disabled by default. After enabling Always Active, when the Link Siren for Tamper is enabled, the hub will link the alarm sound in both arming and disarming state.</li> </ul> |  |  |  |  |
|                           | This is not according to EN50131-1 certifications.                                                                                                    |  |  |  |  |
|                           | When enabled, the hub checks the status of all detectors before arming, such as battery charge level, tamper incidents, and connectivity. If errors are detected, warnings will be displayed.                                                                                                    |  |  |  |  |
| System Integrity<br>Check | <ul> <li>For the keyfob, the indicator flashes green, and then turns red.</li> <li>For the app, an alarm message pops up.</li> <li>For the keypad, it beeps for 1 second, the arming and disarming indicator flashes green for 2 seconds, and then it turns to the normal status.</li> </ul>                                                                     |  |  |  |  |
| СМЅ                       | Enter IP address, port and device ID, and then you can register the hub to the DSS Pro or Converter.                                                                                                    |  |  |  |  |

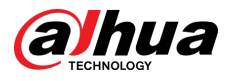

| Parameter                | Description                                                                                                    |  |  |  |  |  |
|--------------------------|----------------------------------------------------------------------------------------------------|--|--|--|--|--|
|                          | Enable the function, and then set the SIA protocol parameters for the alarm receiving center (ARC).                                                                                                    |  |  |  |  |  |
|                          | <ul> <li>Preferred IP/Domain Name : Enter the IP/domain address and port number of the ARC.</li> <li>Alternative IP/Domain Name : Enter the alternative IP/domain address and port number of the ARC.</li> </ul>                                                                                                    |  |  |  |  |  |
|                          | <ul> <li>Messages will be sent to the alternative IP/domain address only when the preferred IP address fails to receive the message.</li> <li>If Heartbeat interval is enabled, the system will judge whether to send the message to the preferred or alternative IP address.</li> <li>IP Protocol : Select TCP by default.</li> </ul> |  |  |  |  |  |
|                          | <ul> <li>Heartbeat Interval : Set the heartbeat interval with the range from 0 second to 24 hours (60 seconds by default).</li> </ul>                                                                                                    |  |  |  |  |  |
|                          | 0 seconds means <b>Heartbeat interval</b> is disabled.                                                                                                    |  |  |  |  |  |
| Alarm Receive<br>Central | • <b>Central Account</b> : Enter the account number that created by the ARC, which is to be used to identify the hub when the hub sends information to the ARC.                                                                                                    |  |  |  |  |  |
|                          | • <b>Reupload Period</b> : Select the reupload period from the list.                                                                                                    |  |  |  |  |  |
|                          | • Encryption : The hub uses an encryption format for information security when you configure the ARC. <b>AES128</b> is set by default.                                                                                                    |  |  |  |  |  |
|                          | • <b>Upload Events</b> : Tap <b>(</b> ) next to an event to upload it.                                                                                                    |  |  |  |  |  |
|                          | <ul> <li>Alarm : Alarm message.</li> <li>Faults : Power failure, battery under-voltage, tamper, and offline.</li> <li>Events : Prohibit the use of peripherals, add or delete peripherals, and add or delete users.</li> <li>Arm/Disarm : Message notifications of arming and disarming the users</li> </ul>                           |  |  |  |  |  |
|                          | <ul> <li>System.</li> <li>Communication Test : Supports Manual Test and Scheduled Test</li> </ul>                                                                                                    |  |  |  |  |  |
|                          | Manual Test : Manually test whether the parameters of the                                                                                                    |  |  |  |  |  |
|                          | preferred and alternative alarm centers are normal. If the test is successful, the center can receive the test event.                                                                                                    |  |  |  |  |  |
|                          | <ul> <li>Scheduled Test : Scheduled test is disabled by fault. After enabling,<br/>the hub reports periodic test event regularly.</li> </ul>                                                                                                    |  |  |  |  |  |

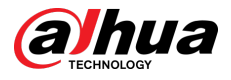

| Parameter   | Description                                                                                                    |
|-------------|----------------------------------------------------------------------------------------------------|
| Fault Check | <ul> <li>Main Power Failure : It is enabled by default. After disabling, when the main power of the hub fails, the hub will not indicate and notify.</li> <li>Alarm Hub Tamper : It is enabled by default. After disabling, when the lid of the hub is open, the hub will not indicate and notify.</li> <li>Connections to Cloud Platform : It is enabled by default. After disabling, when the connection between the hub and cloud platform is abnormal, the hub will not indicate and notify.</li> <li>Wired Network and Wi-Fi Errors : It is enabled by default. After disabling, when the wired network and Wi-Fi of the hub fails, the hub will not indicate and notify.</li> <li>Cellular Network Errors : It is enabled by default. After disabling, when the hub fails, the hub will not indicate and notify.</li> <li>Cellular Network of the hub fails, the hub will not indicate and notify.</li> <li>RF Jamming : It is enabled by default. After disabling, when the hub detects RF jamming, the hub will not indicate and notify, but the event can be viewed in the log.</li> </ul> |

# 5.5 Network Configuration

On the **General Config** of the **Device Details** screen, tap **Network Configuration**, and then you can select network for the hub: wired network, wireless network, or cellular network.

# **5.5.1 Wired Network Configuration**

### Procedure

- <u>Step 1</u> Select **Network Settings** > **Wired Network Config**.
- <u>Step 2</u> Configure wired network connection parameters.

#### Table 5-4 Description of wired network parameters

| Parameter   | Description                                                                                                    |
|-------------|----------------------------------------------------------------------------------------------------|
| DHCP        | When there is a DHCP server on the network, you can enable <b>DHCP</b> , and then the hub gets a dynamic IP address automatically. |
| IP Address  | automatically.                                                                                                    |
| Subnet Mask |                                                                                                    |
| Gateway     | Set the IP address manually: Set IP address, subnet mask,                                                                          |
| DNS         | default gateway, DNS and MAC address manually for the hub.                                                                         |
| DNS 2       |                                                                                                    |
| MAC Address |                                                                                                    |

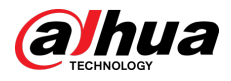

# 5.5.2 Wi-Fi Network Configuration

## Procedure

- <u>Step 1</u> Select **Network Settings** > **Wi-Fi Network Configuration**.
- <u>Step 2</u> Select an available Wi-Fi network in the area, and then enter the network password to connect to the network.

# 5.5.3 Cellular Configuration

## Procedure

- <u>Step 1</u> Select **Network Settings** > **Cellular**.
- <u>Step 2</u> Configure cellular parameters.

| Table 5-5 Description | of cellular | parameters |
|-----------------------|-------------|------------|
|-----------------------|-------------|------------|

| Parameter         | Description                                                                                                    |  |  |  |
|-------------------|----------------------------------------------------------------------------------------------------|--|--|--|
| Cellular          | Tap next to the <b>Cellular</b> to enable the cellular.                                                                                                    |  |  |  |
| Priority          | Tap next to the <b>Priority</b> to set the cellular as the priority when selecting the network.                                                                                   |  |  |  |
| SIM 1             | <ul> <li>Supports dual SIM cards and single standby.</li> </ul>                                                                                                    |  |  |  |
| SIM 2             | <ul> <li>SIM cards allow the hub to use cellular data, and push alarm<br/>notifications.</li> </ul>                                                                               |  |  |  |
| APN               | The Access Point Name (APN) is the name of the settings your device reads to set up a connection for the gateway between your carrier's cellular network and the public Internet. |  |  |  |
| Auth Mode         | Authentication mode of the cellular networking.                                                                                                    |  |  |  |
| Username          | The username and password of the collular network                                                                                                    |  |  |  |
| Password          |                                                                                                    |  |  |  |
| Dial Number       | The number that the hub is to call.                                                                                                    |  |  |  |
| Roaming Data      | Enable the function when you travel outside the coverage region to access internet connection.                                                                                    |  |  |  |
| Mobile Data Usage | View the usage of the mobile data.                                                                                                    |  |  |  |
| Reset Statistics  | Reset mobile data usage to restart the count.                                                                                                    |  |  |  |
| PIN               | Enter the PIN of SIM cards for privacy protection when necessary.                                                                                                    |  |  |  |
|                   | It is prohibited to enter the PIN code when the SIM card status is unlocked. Lock it when you want to enter the PIN.                                                              |  |  |  |

# 5.6 Managing Users

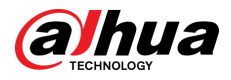

# 5.6.1 Adding User

For DMSS admin users, you can add both installers and DMSS general users.

## 5.6.1.1 Adding DMSS General User

You can go to **Device Details** > **Control**, or **Device Details** > **Device Sharing** to share the device. These methods are similar. This section uses sharing devices on **Device Sharing** as an example.

### Procedure

<u>Step 1</u> On the **Device** screen, tap next to a device, and then tap **Device Sharing**. Figure 5-12 Share device

| Device 🕀                      |    | < Device Sharing                                                                                                    | OK | < Device Sharing                                                                            | ОК | < Device Sharing          |
|-------------------------------|----|----------------------------------------------------------------------------------------------------|----|---------------------------------------------------------------------------------------------|----|---------------------------|
| Q Search                      | 8  | Please enter target DMSS account.                                                                                                    | Ξ  | .com                                                                                        | 8  | shared User               |
|                               |    | Share Permissions                                                                                                    |    | Share Permissions                                                                           |    | Time of Share: 2023-07-25 |
| Live     Playback             |    | Arming and Disarming                                                                                                    | 0  | Arming and Disarming                                                                        | 0  |                           |
| • hub2                        |    | Panic Alarm<br>It is for peripherals such as keyfobs.                                                                                |    | Panic Alarm<br>It is for peripherals such as keyfobs.                                       |    |                           |
| Device Details                | L  | Switch Control<br>Turns on and off peripherals such as the relay,<br>WallSwitch, and smart socket.                                   |    | Switch Control<br>Turns on and off peripherals such as the relay,<br>WallSwitc <sup>2</sup> |    |                           |
| Device Sharing                | I. | Device parameter configuration                                                                                                    |    | Device p The shared user will                                                               |    |                           |
| Device Entrusting             | L  | Add, delete and configure accessories and rooms, edit<br>devices, enable notifications, and configure the hub,<br>network and zones. |    | permissions of the device after it is shared.                                               |    |                           |
| * Annha fan Sanarita Sanainan |    | Alarm Notification Type                                                                                                    |    | Alarm Not Continue?                                                                         |    |                           |
| Apply for security services   |    | Alarm                                                                                                    |    | Alarm                                                                                       |    |                           |
| Offline Add Peripheral        |    | Fault                                                                                                    |    | Fault Cancel OK                                                                             |    |                           |
| O Device under the account    |    | Arming and Disarming                                                                                                    |    | Arming and Disarming                                                                        |    |                           |
|                               |    | Operation                                                                                                    |    | Operation                                                                                   |    |                           |
|                               |    | Area                                                                                                    |    | Area                                                                                        |    |                           |
|                               |    | LivingRoom                                                                                                    | 0  | LivingRoom                                                                                  | 0  |                           |
| Constituted Encention +       |    | Linked Devices                                                                                                    |    | Linked Devices                                                                              |    |                           |
|                               |    | Video Linkage Device<br>After sharing, they can view the alarm videos.                                                               |    | Video Linkage Device<br>After sharing, they can view the alarm videos.                      |    |                           |
| Device Message Me             |    | Shared User                                                                                                    |    | Shared User                                                                                 |    |                           |
|                               |    |                                                                                                    |    |                                                                                             |    |                           |

- <u>Step 2</u> On the **Device Sharing** screen, share the device with the user by entering their DMSS account or scanning their QR code.
- <u>Step 3</u> Select device permissions for users based on your actual need.
- Step 4 Tap OK.

The account that you shared the device with will appear on the **Shared User** section of the **Device Sharing** screen.

## 5.6.1.2 Adding Installer

For DMSS admin users, you can add installers by entrusting devices to them. You can entrust devices to the installer one by one or in batches.

#### 5.6.1.2.1 Entrusting Devices in Batches

You can entrust devices to one enterprise in batches.

#### Procedure

#### <u>Step 1</u> Select **Me** > **Batch Entrust**.

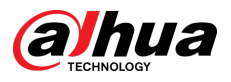

#### Figure 5-13 Entrust devices in batches

| Admin                                      | Cancel All Select Device(1) Cancel | < Scan QR Code 🖂                                                                                                    | C Entrust to Company OK                                                                                | < Entrust to Company | < Entrust to Company                                                       |
|--------------------------------------------|------------------------------------|----------------------------------------------------------------------------------------------------|----------------------------------------------------------------------------------------------------|----------------------|----------------------------------------------------------------------------|
|                                            | From Itx*****Sgmail.com            |                                                                                                    | Enterprise Info                                                                                        | LOGO C C             | LOGO COMPANY D.CC ***<br>Entrusting Period:2021-12-10-2022-12-10 Entrusted |
| <b>4</b> 6 B                               |                                    | The second second second second second second second second second second second second second second second se                                                                                                    | L000 cosxs10                                                                                           | Email: c cc          | Email: communications                                                      |
| Device Sharing Batch Entrust Export Device |                                    | the second second second                                                                                                    | Email: cosxs104                                                                                        | Contact Info         | Contact Info                                                               |
|                                            |                                    | and the second second second second second second second second second second second second second second second                                                                                                    | Contact Info                                                                                           |                      | Aridress                                                                   |
| My Files ALL                               | >                                  |                                                                                                    | Address                                                                                                | Address              |                                                                            |
|                                            |                                    |                                                                                                    | Entrusting Period                                                                                      |                      |                                                                            |
| No data                                    |                                    | the second second second second second second second second second second second second second second second s                                                                                                    | 365Days                                                                                                |                      |                                                                            |
|                                            |                                    |                                                                                                    | Please select company viewing permissions.                                                             |                      |                                                                            |
| Apply for Security Services                |                                    | a the second second second second second second second second second second second second second second second                                                                                                    | Health Diagnosis Package                                                                               |                      |                                                                            |
| Favorites                                  | >                                  | and the second second s | Device operations (such as restart and update)<br>One-click checkReceive error messages                |                      |                                                                            |
| Setting                                    |                                    | and the second second s | Alarm hubs only receive messages                                                                       |                      |                                                                            |
| O ottang                                   |                                    | The second second second second second second second second second second second second second second second se                                                                                                    | Alarm Management                                                                                       |                      |                                                                            |
| ab General                                 | >                                  | T                                                                                                    | Access and operate devices through the web interface<br>Device operations (such as restart and update) |                      |                                                                            |
| 🗎 Tool Manager                             |                                    | and the second second se                                                                                                    | Live view permissions<br>Playback permissions [view recorded videos]                                   |                      |                                                                            |
| Entrusting Service Provider                | >                                  |                                                                                                    | Alarm hubs only receive messages                                                                       |                      |                                                                            |
| Help Center                                | >                                  |                                                                                                    |                                                                                                    |                      |                                                                            |
| Please enter your feedback.                |                                    |                                                                                                    |                                                                                                    |                      |                                                                            |
| Devico Mossage M                           | Scan Entrusting QR Code            |                                                                                                    |                                                                                                    |                      |                                                                            |

<u>Step 2</u> On the **Select Device** screen, select the devices to be entrusted, and then entrust those to the enterprise. The process for entrusting multiple devices is the same as entrusting a single device.

#### 5.6.1.2.2 Entrusting Device One by One

#### Procedure

<u>Step 1</u> On the **Device** screen, tap **\*\*\*** next to a device, and then tap **Device Entrusting**.

Figure 5-14 Entrust a device

| Device 🕀                    | < Entrust to Company | < Scan QR Code                                                                                                    | C Entrust to Company OK                                                                                                    | < Entrust to Company      | < Entrust to Company |
|-----------------------------|----------------------|----------------------------------------------------------------------------------------------------|----------------------------------------------------------------------------------------------------|---------------------------|----------------------|
| Q Search 88                 |                      |                                                                                                    | Enterprise Info                                                                                                    | LOGO C C C To be Reviewed | LOOD COMPANY D.CC    |
|                             |                      |                                                                                                    | L000 cosxs10                                                                                                    | Email: c cc               | Email: commune to.co |
| Urre Playback               |                      |                                                                                                    | Email: cosxs104                                                                                                    | Contact Info              | Contact Info         |
| • hub2                      |                      | Contraction of the second second                                                                                                    | Contact Info                                                                                                    | Address ww                | Address vvv          |
| Device Details              |                      |                                                                                                    | Address www Entrusting Period                                                                                                    |                           |                      |
| < Device Sharing            |                      |                                                                                                    | 365Days >                                                                                                    |                           |                      |
|                             |                      |                                                                                                    | Please select company viewing permissions.                                                                                                    |                           |                      |
| (b) Device Entrusting       |                      | the second second second second second second second second second second second second second second second s                                                                                                    | Health Diagnosis Package  Access and operate divices through the web interface Device operations (such as restart and uschite)                                                                            |                           |                      |
| Apply for Security Services |                      | and the second second s | One-click checkBecelve error messages  Alarm hubs only receive messages                                                                                                    |                           |                      |
| Offline Add Peripheral      |                      |                                                                                                    | Alarm Management 🥝                                                                                                    |                           |                      |
| O Device under the account  | No content.          | U                                                                                                    | Access and operatio devices through the web interface<br>Device operations (such as restart and update)<br>Receive alarm messages<br>Live view permissions<br>Psytoaci permissions (view recorded videos) |                           |                      |
|                             |                      |                                                                                                    | Alarm hubs only receive messages                                                                                                    |                           |                      |
|                             |                      |                                                                                                    |                                                                                                    |                           |                      |
|                             |                      |                                                                                                    |                                                                                                    |                           |                      |
| <b>D</b>                    |                      |                                                                                                    |                                                                                                    |                           |                      |
| Device Message Me           |                      |                                                                                                    |                                                                                                    |                           |                      |

<u>Step 2</u> On the **Entrust to Company** screen, tap  $\textcircled{}^{\oplus}$ , and then scan the corresponding QR code of the installer, or tap  $\textcircled{}^{\oplus}$  and import the QR code picture to entrust the device to the installer.

 $\square$ 

You can ask installers for their QR codes.

- <u>Step 3</u> On the **Entrust to Company** screen, select entrusting periods, and company viewing permissions, and then tap **OK**.
  - $\square$
  - You must select at least one viewing permission from **Health Diagnosis Package** and **Alarm Management**.
  - Enterprise information will be automatically recognized after you scan the QR code of the installer.
- <u>Step 4</u> View entrusting details on the **Entrust to Company** screen.

When successfully entrusted, To be Reviewed will change to Delivered.

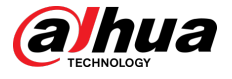

#### 

After an entrusting request has been successfully sent, a message will pop up on the **Home** screen. You need to wait for a response from the installer, which will be displayed on the **Me** > **Mailbox** > **Personal** screen.

**Related Operations** 

- To change permissions, go to the **Entrust to Company** screen, and then tap **Change Permissions**.
- To withdraw entrusting permissions, go to the **Entrust to Company** screen, and then tap **Withdraw**.
- To renew entrusting periods, go to the **Entrust to Company** screen, and then tap **Renew**.

# 5.6.2 Deleting User

For DMSS admin users, you can delete both installers and DMSS general users.

## 5.6.2.1 Canceling Device Sharing

For DMSS admin user, you can delete DMSS general users by canceling sharing the devices with them on the **Device Sharing** screen. This section uses the path of **Device Sharing** as an example.

#### Procedure

<u>Step 1</u> On the **Device** screen, tap **••••** next to a device, and then tap **Device Sharing**.

<u>Step 2</u> In the account list of the **Device Sharing** screen, select an account, and tap

 Com

 Time of Share: 2023-07-25

Figure 5-15 Shared user

<u>Step 3</u> Select **Cancel Sharing** , and then tap **OK** to cancel sharing.

## 5.6.2.2 Canceling Entrusting the Application

For DMSS admin users, you can delete an installer by canceling the entrusting application. **Procedure** 

<u>Step 1</u> On the **Device** screen, tap **•••** next to a device, and then tap **Device Entrusting**.

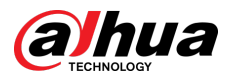

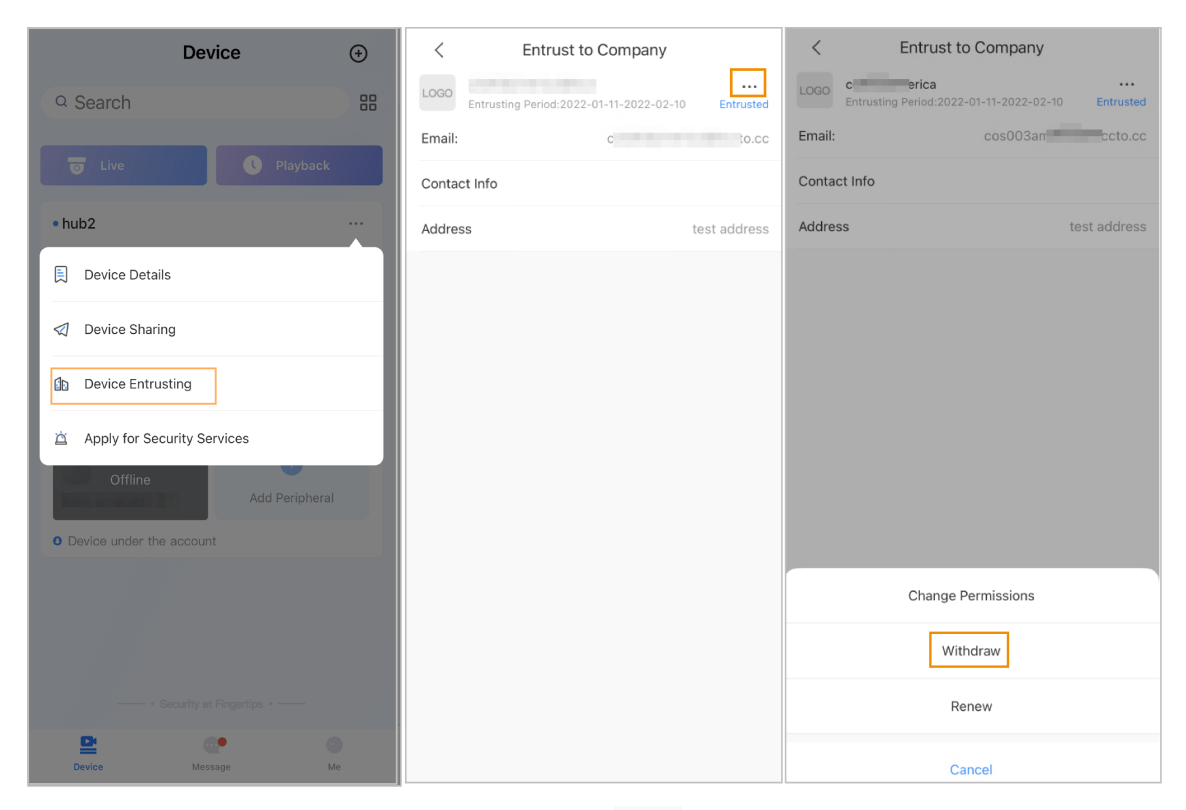

#### Figure 5-16 Withdraw entrusting application

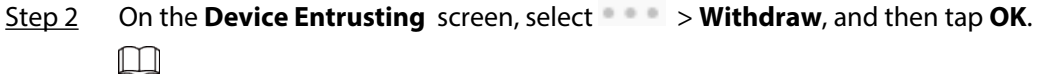

A message will be sent to the account of the installer. After the installer reads the message and approves your request to cancel the entrusting application in Dolynk Care, your application will be canceled.

## **5.6.2.3 Deleting Device**

For DMSS admin user, you can delete both installers and DMSS general users by deleting devices.

DMSS admin user cannot delete an installer if the devices are shared by the installer.

Procedure

<u>Step 1</u> On the **Device** screen, select **> Device Details**.

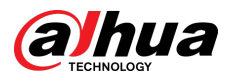

### Figure 5-17 Delete the device

| <                    | Device Details                                                                  | <              | <          | Device                                                      | Details                   | <          |
|----------------------|---------------------------------------------------------------------------------|----------------|------------|-------------------------------------------------------------|---------------------------|------------|
|                      | hub111<br>Online<br>Device Model: DHI-ARC3000H-W2<br>Device SN: 7E0965CYAJ10009 | Ľ              |            | hub111<br>Online<br>Device Model: DHI-<br>Device SN: 7E0965 | -ARC3000H-W2<br>CYAJ10009 | E          |
| Device Co            | onfig                                                                           |                | Device Co  | nfig                                                        |                           |            |
| Hub State            | us                                                                              | >              | Hub Statu  | S                                                           |                           |            |
| Hub Setti            | ing                                                                             | >              | Hub Settin | ng                                                          |                           |            |
| General C<br>Network | Config<br>Configuration                                                         | >              | General (  | Are you sur<br>the de                                       | e to delete<br>vice?      |            |
| Time Zon             | ne                                                                              | >              | Time Zo    | Cancel                                                      | Delete                    |            |
| Device SI            | haring                                                                          | I Shared >     | Device Sh  | aring                                                       |                           | I Shared   |
| Device Er            | ntrusting                                                                       | >              | Device Ent | trusting                                                    |                           |            |
| Cloud Up             | odate La                                                                        | test Version > | Cloud Upo  | late                                                        | Late                      | st Version |
|                      |                                                                                 |                |            |                                                             |                           |            |
|                      | Restart                                                                         |                |            | Rest                                                        | art                       |            |
|                      | Delete                                                                          |                |            | Dele                                                        | ete                       |            |
|                      |                                                                                 |                |            |                                                             |                           |            |

<u>Step 2</u> On the **Device Details** screen, tap **Delete**.

<u>Step 3</u> Tap **Delete** to delete the devices.

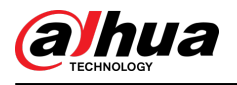

# **6** General Operations

The user in level 2 or 3 has the permission to arm and disarm the system. This section uses end user's operation on DMSS as an example.

#### Prerequisites

- Make sure that you have added a hub before performing configurations.
- Make sure that the hub has a stable internet connection.
- Make sure that the hub is disarmed.

#### **Background Information**

You can manage alarm hubs and peripherals, and perform operations such as arming and disarming, configuring alarm devices.

#### Procedure

- <u>Step 1</u> On the hub screen, tap **Peripheral** to add the peripherals. For details on adding the peripherals, see the user's manual of the corresponding device.
- <u>Step 2</u> Arm and disarm the detectors in a single area or all the areas through manual or scheduled operations.
  - Single Arming and Disarming: Arm and disarm the detectors in a single area.
  - Global Arming and Disarming: Arm and disarm the detectors in all the areas.
  - Manual Arming and Disarming: Arm the security system through the DMSS app, keypad or keyfob.
  - Schedule Arming and Disarming: Arm and disarm the detectors by schedule.

## 6.1 Single Arming and Disarming

You can arm and disarm the detectors in a single area.

#### Procedure

- <u>Step 1</u> On the hub screen, tap **Area**.
- <u>Step 2</u> Tap an area, and then select from **Home**, **Away**, **Disarm**, and **disable** in the pop-up window.
  - Home : Arm the system when inside the area of the alarm system.
  - Away : Arm the system when you leave the area of the alarm system.
  - **Disarm** : Turn the security system off. The opposite of arming.
  - **disable** : Close the current screen.

# 6.2 Global Arming and Disarming

#### Prerequisites

Make sure that you have enabled the **Global Arming/Disarming** function. On the hub screen, select **2** > **Hub Setting**, and then enable **Global Arming/Disarming**.

#### **Background Information**

You can arm and disarm the detectors in all the areas.

### Procedure

Step 1 Go to the hub screen.

<u>Step 2</u> Select from **Home**, **Away**, and **Disarm** on the upper screen.

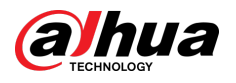

# 6.3 Manual Arming and Disarming

You can arm the security system through the DMSS app or keyfob.

- To arm and disarm the detectors in a single area or all the areas, see "6.1 Single Arming and Disarming", and "6.2 Global Arming and Disarming".
- To operate through the keyfob and keypad, you need to assign the control permissions of the areas to the keyfob and keypad first. For details, see the user's manual of the corresponding keyfob and keypad.

# 6.4 Scheduled Arming and Disarming

You can set a schedule to arm and disarm detectors. You can configure arming plans, including arming area, modes and periods.

#### Procedure

- <u>Step 1</u> On the hub screen, select  $\boxed{10}$  > **Hub Setting** > **Scheduled Arming/Disarming**.
- <u>Step 2</u> On the **Scheduled Arming/Disarming** screen, tap **Add**, and then configure arming plans.
  - Name : Customize a name for the arming plans.
  - Area : Select a single or multiple areas that you want to arm.
  - Command Setting : Select from Home, Away, and Disarm.
  - **Time** : Set an arming time.

To apply the arming time to other days, tap **Repeat** and select the days you want.

• Forced Arming : Select as needed.

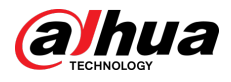

# Appendix 1 Arming Failure Events and Description

Appendix Table 1-1Arming failure events and description (peripherals)

| No. | Reason         | Description                                                   |
|-----|----------------|---------------------------------------------------------------|
| 1   | ModuleLoss     | The peripheral was offline.                                   |
| 2   | HeartError     | No heartbeat packets have been sent for more than 18 minutes. |
| 3   | Alarm          | Alarm (24 hours).                                             |
| 4   | Open           | The back cover of the device was open.                        |
| 5   | exOpen         | The back cover of the external device was open.               |
| 6   | Tamper         | Peripheral tamper alarm was triggered.                        |
| 7   | LowBattery     | Low battery of the device was detected.                       |
| 8   | PriPowerLoss   | Peripheral main power failure was detected.                   |
| 9   | BatteryLoss    | Battery failure was detected.                                 |
| 10  | OverVoltage    | Overvoltage was detected.                                     |
| 11  | OverCurrent    | Overcurrent was detected.                                     |
| 12  | OverHeat       | Overheat was detected.                                        |
| 13  | FireAlarm      | Fire alarm was triggered.                                     |
| 14  | MedicalAlarm   | Medical alarm was triggered.                                  |
| 15  | SOS Alarm      | SOS alarm was triggered.                                      |
| 16  | PanicAlarm     | Panic alarm was triggered.                                    |
| 17  | Gas Alarm      | Gas leak alarm was triggered.                                 |
| 18  | IntrusionAlarm | Intrusion alarm was triggered.                                |
| 19  | HoldUpAlarm    | Panic alarm was triggered.                                    |

Appendix Table 1-2Arming failure events and description (hub)

| No. | Reason                  | Description                                                                               |
|-----|-------------------------|-------------------------------------------------------------------------------------------|
| 1   | SOSAlert                | Panic alarm can be triggered through the DMSS app.                                        |
| 2   | Tamper                  | Alarm hub tamper alarm was triggered.                                                     |
| 3   | Server Connect Error    | The hub was offline.                                                                      |
| 4   | SIAServer Connect Error | There is an error with the connection between the hub and the SIA alarm receiving center. |
| 5   | LowBattery              | Low battery was detected.                                                                 |
| 6   | MainLoss                | Main power failure was detected.                                                          |
| 7   | BatteryLoss             | Battery failure was detected.                                                             |

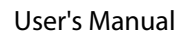

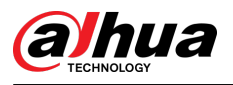

| No. | Reason                           | Description                                                                        |
|-----|----------------------------------|------------------------------------------------------------------------------------|
| 8   | NoGSM                            | 2G/4G module errors was detected.                                                  |
| 9   | ATS Fault                        | Alarm transmission system fault was detected.                                      |
| 10  | Cellular Network ATP Fault       | Alarm transmission path fault (Cellular network failure) was detected.             |
| 11  | Wired Network/Wi-Fi ATP<br>Fault | Alarm transmission path fault (Wireless or Wi-Fi<br>network failure) was detected. |
| 12  | AP Mode                          | AP mode fault was detected.                                                        |

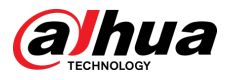

# Appendix 2 SIA Event Codes and Description

| No. | Event                                     | CID Code | Description           |
|-----|-------------------------------------------|----------|-----------------------|
| 1   |                                           | 130      | Burglary Alarm.       |
|     | Motion Detected                           | 133      | 24 Hour (Safe) Alarm. |
|     |                                           | 134      | Entry/Exit Alarm.     |
|     | Opening Action                            | 130      | Burglary Alarm.       |
| 2   | Detected/Closing                          | 133      | 24 Hour (Safe) Alarm. |
|     | Action Detected                           | 134      | Entry/Exit Alarm.     |
|     | External Contact was                      | 130      | Burglary Alarm.       |
| 3   | Opened/External                           | 133      | 24 Hour (Safe) Alarm. |
|     | Contact was Closed                        | 134      | Entry/Exit Alarm.     |
| 4   | Duress Alarm                              | 121      | Duress Alarm.         |
| 5   | Panic Button was                          | 122      | Panic Alarm (Silent). |
| 5   | Pressed                                   | 123      | Panic Alarm (Udible). |
|     |                                           | 130      | Burglary Alarm.       |
| 6   | Intrusion Alarm                           | 133      | 24 Hour (Safe) Alarm. |
|     |                                           | 134      | Entry/Exit Alarm.     |
| 7   | Fire Alarm                                | 110      | Fire Alarm.           |
| 8   | Gas Leak Detected                         | 151      | Gas Detected Alarm.   |
| 9   | Medical Alarm Button<br>was Pressed       | 100      | Medical Alarm.        |
| 10  | Hold-up Button was                        | 122      | Panic Alarm (Silent). |
| 10  | Pressed                                   | 123      | Panic Alarm (Udible). |
|     |                                           | 130      | Burglary Alarm.       |
| 11  | Glass Break Detected                      | 133      | 24 Hour (Safe) Alarm. |
|     |                                           | 134      | Entry/Exit Alarm.     |
|     |                                           | 130      | Burglary Alarm.       |
| 12  | Tilt Detected                             | 133      | 24 Hour (Safe) Alarm. |
|     |                                           | 134      | Entry/Exit Alarm.     |
| 13  |                                           | 130      | Burglary Alarm.       |
|     | Shock Detected                            | 133      | 24 Hour (Safe) Alarm. |
|     |                                           | 134      | Entry/Exit Alarm.     |
| 14  | Tripwire Alarm/<br>Tripwire Alarm Stopped | 131      | Perimeter Alarm       |

Appendix Table 2-1SIA event codes and description

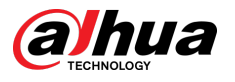

| No. | Event                                                              | CID Code | Description                   |
|-----|--------------------------------------------------------------------|----------|-------------------------------|
| 15  | Control Panel Lid was<br>Opened/Control Panel<br>Lid was Closed    | 137      | Tamper.                       |
| 16  | Peripheral Lid was<br>Opened/Peripheral Lid<br>was Closed          | 137      | Sensor tamper.                |
| 17  | External Lid was<br>Opened/External Lid<br>was Closed              | 137      | Sensor tamper.                |
| 18  | Water Leak Detected /<br>Water Leak Stopped                        | 154      | Water leakage.                |
| 19  | Low Battery/Battery<br>Level Restored                              | 302      | Low system battery.           |
| 20  | Battery Fault/Battery<br>Restored                                  | 311      | Battery missing/dead.         |
| 21  | Main Power Failure/<br>Main Power Restored                         | 301      | AC loss.                      |
| 22  | RF Jamming                                                         | 344      | RF Receiver jam detect.       |
| 23  | Alarm Transmission<br>System Fault/Restored                        | 350      | Communication trouble.        |
| 24  | Alarm Transmission<br>Path:Wire Network/Wi-<br>Fi Fault/Restored   | 350      | Communication trouble.        |
| 25  | Alarm Transmission<br>Path: Cellular Network<br>Fault/Restored     | 350      | Communication trouble.        |
| 26  | Peripheral Connection<br>Lost/Peripheral<br>Connection Restored    | 355      | Loss of supervision - RF.     |
| 27  | Hub is Offline/ Hub is<br>Online                                   | 356      | Loss of central polling       |
| 28  | Peripheral Low Battery/<br>Peripheral Battery Level<br>Restored    | 302      | Low system battery.           |
| 29  | Peripheral Battery<br>Fault/Peripheral Battery<br>Restored         | 311      | Battery missing/dead.         |
| 30  | Peripheral Main Power<br>Failure/Peripheral Main<br>Power Restored | 301      | AC Loss.                      |
| 31  | RF-HD Connection<br>Failed/RF-HD<br>Connection Restored            | 354      | Failure to communicate event. |

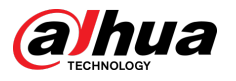

| No. | Event                                                                   | CID Code                        | Description               |
|-----|-------------------------------------------------------------------------|---------------------------------|---------------------------|
| 32  | Device Locked and<br>Unlocked                                           | 501                             | Access reader disable.    |
| 33  | Overvoltage Protection<br>Triggered /Overvoltage<br>Protection Restored | 319                             | Power supply overvoltage. |
| 34  | Overcurrent Protection<br>Triggered Overcurrent<br>Protection Restored  | 312                             | Power supply overcurrent. |
| 35  | Overheat Protection<br>Triggered/Overheat<br>Protection Restored        | 318                             | Power supply overheat.    |
| 36  | High Temperature/<br>Normal Temperature                                 | 158                             | High temp.                |
| 37  | Low Temperature/<br>Normal Temperature                                  | 159                             | Low temp.                 |
|     |                                                                         | 400 (App)                       | Open/Close.               |
|     |                                                                         | 401 (Keypad)                    | O/C by user.              |
| 38  | Armed                                                                   | 403 (Scheduled<br>arming)       | Automatic O/C.            |
|     |                                                                         | 407 (Keyfob)                    | Remote arm/disarm.        |
|     |                                                                         | 408                             | Quick arm.                |
|     |                                                                         | 409                             | Keyswitch O/C             |
|     | Disarmed                                                                | 400 (App)                       | Open/Close.               |
|     |                                                                         | 401 (Keypad)                    | O/C by user.              |
| 39  |                                                                         | 403 (Scheduled<br>arming)       | Automatic O/C.            |
|     |                                                                         | 407 (Keyfob)                    | Remote arm/disarm.        |
|     |                                                                         | 409                             | Keyswitch O/C             |
| 40  | Home Mode Activated                                                     | 441                             | Armed STAY.               |
| 40  |                                                                         | 442                             | Keyswitch Armed STAY      |
| 41  | Unsuccessful Arming                                                     | 454 (Arming failure)            | Failed to close.          |
|     |                                                                         | 455 (Scheduled arming failure)  | Auto-arm failed.          |
|     |                                                                         | 457 (Exit delay arming failure) | Exit error (user).        |
| 42  | Armed with Faults                                                       | 450                             | Exception O/C.            |
| 43  | Temporarily<br>Deactivated/<br>Reactivated                              | 502                             | Temporarily deactivated.  |

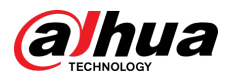

| No. | Event                                                                                      | CID Code | Description                 |
|-----|--------------------------------------------------------------------------------------------|----------|-----------------------------|
| 44  | Temporarily Disabled<br>Notifications for the<br>Lid /Enabled<br>Notifications for the Lid | 503      | Temporarily disabled.       |
| 45  | Test Report was<br>Manually Triggered                                                      | 601      | Manual trigger test report. |
| 46  | Periodic Test Report                                                                       | 602      | Periodic test report.       |

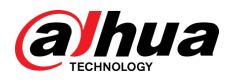

# **Appendix 3 Cybersecurity Recommendations**

Cybersecurity is more than just a buzzword: it's something that pertains to every device that is connected to the internet. IP video surveillance is not immune to cyber risks, but taking basic steps toward protecting and strengthening networks and networked appliances will make them less susceptible to attacks. Below are some tips and recommendations from Dahua on how to create a more secured security system.

#### Mandatory actions to be taken for basic device network security:

#### 1. Use Strong Passwords

Please refer to the following suggestions to set passwords:

- The length should not be less than 8 characters.
- Include at least two types of characters; character types include upper and lower case letters, numbers and symbols.
- Do not contain the account name or the account name in reverse order.
- Do not use continuous characters, such as 123, abc, etc.
- Do not use overlapped characters, such as 111, aaa, etc.

#### 2. Update Firmware and Client Software in Time

- According to the standard procedure in Tech-industry, we recommend to keep your device (such as NVR, DVR, IP camera, etc.) firmware up-to-date to ensure the system is equipped with the latest security patches and fixes. When the device is connected to the public network, it is recommended to enable the "auto-check for updates" function to obtain timely information of firmware updates released by the manufacturer.
- We suggest that you download and use the latest version of client software.

#### "Nice to have" recommendations to improve your device network security:

#### 1. Physical Protection

We suggest that you perform physical protection to device, especially storage devices. For example, place the device in a special computer room and cabinet, and implement well-done access control permission and key management to prevent unauthorized personnel from carrying out physical contacts such as damaging hardware, unauthorized connection of removable device (such as USB flash disk, serial port), etc.

#### 2. Change Passwords Regularly

We suggest that you change passwords regularly to reduce the risk of being guessed or cracked.

#### 3. Set and Update Passwords Reset Information Timely

The device supports password reset function. Please set up related information for password reset in time, including the end user's mailbox and password protection questions. If the information changes, please modify it in time. When setting password protection questions, it is suggested not to use those that can be easily guessed.

#### 4. Enable Account Lock

The account lock feature is enabled by default, and we recommend you to keep it on to guarantee the account security. If an attacker attempts to log in with the wrong password several times, the corresponding account and the source IP address will be locked.

#### 5. Change Default HTTP and Other Service Ports

We suggest you to change default HTTP and other service ports into any set of numbers between 1024–65535, reducing the risk of outsiders being able to guess which ports you are using.

#### 6. Enable HTTPS

We suggest you to enable HTTPS, so that you visit Web service through a secure communication channel.

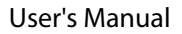

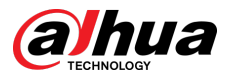

#### 7. MAC Address Binding

We recommend you to bind the IP and MAC address of the gateway to the device, thus reducing the risk of ARP spoofing.

#### 8. Assign Accounts and Privileges Reasonably

According to business and management requirements, reasonably add users and assign a minimum set of permissions to them.

#### 9. Disable Unnecessary Services and Choose Secure Modes

If not needed, it is recommended to turn off some services such as SNMP, SMTP, UPnP, etc., to reduce risks.

If necessary, it is highly recommended that you use safe modes, including but not limited to the following services:

- SNMP: Choose SNMP v3, and set up strong encryption passwords and authentication passwords.
- SMTP: Choose TLS to access mailbox server.
- FTP: Choose SFTP, and set up strong passwords.
- AP hotspot: Choose WPA2-PSK encryption mode, and set up strong passwords.

#### 10. Audio and Video Encrypted Transmission

If your audio and video data contents are very important or sensitive, we recommend that you use encrypted transmission function, to reduce the risk of audio and video data being stolen during transmission.

Reminder: encrypted transmission will cause some loss in transmission efficiency.

#### 11. Secure Auditing

- Check online users: we suggest that you check online users regularly to see if the device is logged in without authorization.
- Check device log: By viewing the logs, you can know the IP addresses that were used to log in to your devices and their key operations.

#### 12. Network Log

Due to the limited storage capacity of the device, the stored log is limited. If you need to save the log for a long time, it is recommended that you enable the network log function to ensure that the critical logs are synchronized to the network log server for tracing.

#### 13. Construct a Safe Network Environment

In order to better ensure the safety of device and reduce potential cyber risks, we recommend:

- Disable the port mapping function of the router to avoid direct access to the intranet devices from external network.
- The network should be partitioned and isolated according to the actual network needs. If there are no communication requirements between two sub networks, it is suggested to use VLAN, network GAP and other technologies to partition the network, so as to achieve the network isolation effect.
- Establish the 802.1x access authentication system to reduce the risk of unauthorized access to private networks.
- Enable IP/MAC address filtering function to limit the range of hosts allowed to access the device.

#### More information

Please visit Dahua official website security emergency response center for security announcements and the latest security recommendations.

## ENABLING A SAFER SOCIETY AND SMARTER LIVING

.